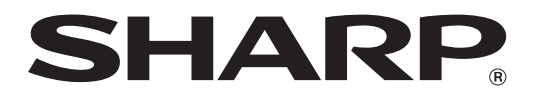

# MX-M1056 MX-M1206

# Yönetici Makinesi Ayar Kılavuzu

Lütfen kılavuzu kaybedilmeyeceği güvenli bir yerde saklayın.

## Dikkat

Makine bakımı ve yönetimine ilişkin yeterli bilgiye sahip ve bunlardan sorumlu yönetimle ilgili bir kullanıcının ayarları kullanacağı varsayılarak Makine Ayarı verilmektedir. Makine Ayarı ile verilen ayar değerlerinin yeterli bilgiye sahip olmadan değiştirilmesi yetersiz baskı kalitesi veya ürün performansı, toner tüketiminde artış ve makine ömrü üzerinde etki gibi beklenmedik durumlara yol açabilir.

## İçindekiler

| 1 Görül | ntü Kalite Ayarı                                               | 6  |
|---------|----------------------------------------------------------------|----|
| 1.1 La  | azer Ayarı                                                     | 6  |
| 1.1.1   | Yoğunluk Eşitsizlik Ayarı (Otomatik Ayar)                      | 6  |
| 1.1.2   | Yoğunluk Eşitsizlik Ayarı (Dansitometer Ayarı)                 | 7  |
| 1.1.3   | Yoğunluk Eşitsizlik Ayarı (Görsel Ayarı)                       | 8  |
| 1.2 Yo  | oğunluk Ayarı                                                  | 10 |
| 1.2.1   | Yoğunluk Eşitsizlik Ayarı (Otomatik Yerine Getirme Frekansı)   | 10 |
| 1.2.2   | Maksimum Yoğunluk Ayarı                                        | 10 |
| 1.2.3   | Yoğunluk Ayarı (Zorunlu Yerine Getirme)                        | 11 |
| 1.3 Er  | 'ime                                                           | 11 |
| 1.3.1   | Yapışma Derecesi Ayarı                                         | 11 |
| 1.4 Gé  | örüntü Kalitesi Ayarlaması                                     | 12 |
| 1.4.1   | Makine Gri Denge Ayarı                                         | 12 |
| 1.4.2   | Yazıcı Gri Denge Ayarı                                         | 12 |
| 1.4.3   | Kullanıcı Kalibrasyonu                                         | 13 |
| 1.4.4   | Ekran ile Kopya Kalibrasyonu                                   | 13 |
| 1.4.5   | Ekran ile Yazıcı Kalibrasyonu                                  | 14 |
| 1.5 Di  | ğer İşlevler                                                   | 15 |
| 1.5.1   | MC Temizleme İşlemi                                            | 15 |
| 1.5.2   | Sıcaklık/Nem Göstergesi                                        | 15 |
| 2 Görül | ntü Pozisyon/Oran/Alan Ayarı                                   |    |
| 2.1 OI  | ran Ayarı                                                      | 16 |
| 2.1.1   | Tarama Oranı Ayarı                                             | 16 |
| 22 Ka   | anar Avarlaması                                                | 16 |
| 2.2 1   | Orijinal Kenar Avarını Taravın                                 |    |
| 2.2.2   | Besleme Yönü Baskı Pozisvon Avarı (Kavıt Motoru Zamanlamada)   |    |
| 2.2.3   | Orijinal Kenar Ayarını Tarayın (Dubleks Tekli Geçiş Besleyici) | 17 |
| 2.3 AI  | an Avarını Gecersiz Kıl                                        |    |
| 2.3.1   | Kopvalanan Görüntü Kavıp Miktar Avarı                          |    |
| 2.3.2   | Baskı Yapılmavacak Miktar Avarları                             |    |
| 2.3.3   | Dupleks Tekli Geçiş Besleyici Görüntü Kayıp Miktar Ayarları    |    |
| 2.3.4   | Tarayıcı Görüntü Kayıp Miktar Ayarı                            | 18 |
| 2.4 M   | erkezden Kaçık Ayarlaması                                      | 19 |
| 2.4.1   | Yazdırma Merkezden Kaçık Ayarı                                 |    |
| 2.4.2   | Tarama Orijinali Merkez Dışı Ayarı                             | 19 |
| 2.4.3   | Otomatik Ortalama Ayarı                                        | 19 |

| 3 ( | Çevre | sel Ayarlar                                                                      | 20          |
|-----|-------|----------------------------------------------------------------------------------|-------------|
| 3.1 | Sı    | rttan zımbalama birimi (100-yapraklı zımbalama birimi takılı olduğunda)          | 20          |
| 3   | 3.1.1 | Zımba Pozisyon Ayarı                                                             | 20          |
| 3   | 3.1.2 | Zımba için Kağıt Hizalama En Ayarı                                               | 21          |
| 3   | 3.1.3 | Ortadan Zımbalama için Katlama Yerinin Ayarı                                     | 21          |
| 3   | 3.1.4 | Ortadan Dikiş için Katlama/ Zımbalama Yerinin Ayarı                              | 21          |
| 3   | 3.1.5 | Ortadan Dikiş için Zımbalama Yerinin İnce Ayarı                                  | 21          |
| 3   | 3.1.6 | Ortadan Dikiş/ Ortadan Katlama için Kağıt Hizalama En Ayarı                      | 22          |
| 3.2 | . K   | esme Modülü                                                                      | 22          |
| 3   | 3.2.1 | Ortadan Dikiş/ Ortadan Katlama için                                              | 22          |
| 3.3 | Ci    | ltçi (100-yapraklı ciltçi takılı olduğunda)                                      | 22          |
| 3   | 3.3.1 | Zımba Pozisyon Ayarı                                                             | 22          |
| 3   | 3.3.2 | Zımba için Kağıt Hizalama En Ayarı                                               | 23          |
| 3.4 | Zı    | mba Modülü (100-yapraklı zımbalama birimi ve ciltçi için delgi modülü takılı olc | luğunda).23 |
| 3   | 3.4.1 | Delik Delme Yeri Ayarı                                                           | 23          |
| 3   | 3.4.2 | Delme İşlemi Mod Düğmesi                                                         | 24          |
| 3   | 3.4.3 | Delme İşlemi Eğrilme Ayarı                                                       | 24          |
| 3.5 | 5 Ka  | atlama Birimi                                                                    | 24          |
| 3   | 3.5.1 | Orta Nokta Katlama Yeri Ayarı                                                    | 24          |
| 3   | 3.5.2 | C-Katlama Yeri Ayarı                                                             | 25          |
| 3   | 3.5.3 | Akordeon Katlama Yeri Ayarı                                                      | 25          |
| 3   | 3.5.4 | Çift Katlama Yeri Ayarı                                                          | 25          |
| 3   | 8.5.5 | Z-Katlama Yeri Ayarı                                                             | 26          |
| 4   | Ayar  | Değer Listesi Yazdırılması                                                       | 26          |
| 5   | 10-tu | şlu Takım Düzeni                                                                 | 27          |
| 5.1 | 10    | -tuşlu Takımın Ekrandaki Konumu                                                  | 27          |
| 5.2 | 2 10  | -tuşlu Takımın Davranış Özellikleri                                              | 27          |

#### Belgenin Amacı

Bu belge makine bakımından sorumlu kullanıcıların makine ayarını doğru bir şekilde anlamaları ve yerine getirmeleri için her bir ayar hakkında içerik, prosedür ve ikaz açıklamasına yöneliktir.

Makine ayarını yapmak için Ana Ekranda [Makine Ayarı] tuşuna dokunarak Makine Ayar ekranını açın.

#### ∎Ana Ekran

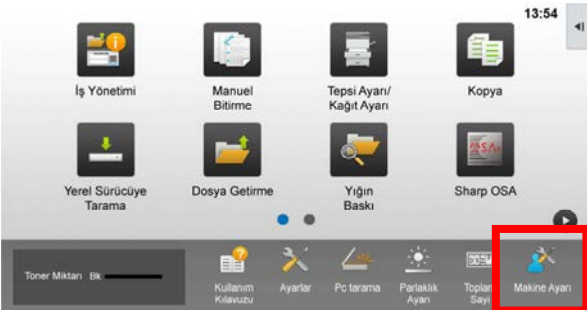

Makine işlem yaparken [Makine Ayarı] ekranına giremez. [Makine Ayarı] üzerine dokunulursa bip sesi ile aşağıdaki mesajlar belirir: Sıradaki/yürüyen iş nedeniyle Makine Ayarı kullanılamaz.

#### <u>Terminoloji</u>

#### İşlem kontrolü

Yoğunluk ayarı iş sırasında veya işler arasında otomatik olarak gerçekleştirilir.

#### Gri dengesi ayarı

Tonlama yoğunluğu için manüel ayar Bu ayar, tonlama yoğunluğunun yoğunluk noktaları için belirli ayar değerleri belirlenerek yapılır.

#### Kalibrasyon

Tonlama yoğunluğu için otomatik ayar Bu ayar, basılı test şekli orijinal cam ile taranarak gerçekleştirilir.

#### Titreme

Tonlama (yarım ton) işlemi olan hata dağılımı ve titreme dahil ekran kesinliğine tekabül eder.

#### Ana Şarjör

Tambura elektrik şarj eder.

#### Baypas

Çoklu baypas tablası

#### LCC

Geniş Kapasiteli Kaset Bu MX-LC12'den birine tekabül eder.

#### LCT

Geniş Kapasiteli Tablalar Bu MX-LC13 N'ye tekabül eder.

#### Boş Alan

Yazdırmada kağıdın kenarları etrafındaki basılı olmayan alan

Görüntü Kaybı

Taramada orijinalin kenarları etrafındaki taranmayan alan

- Ana Tarama Yönü Makinenin önü ve arkası yönü Kağıt besleme yönüne dik
- Alt Tarama Yönü Kağıt besleme yönü

#### Jogger

Sonlandırıcıda istif edilen sayfaların zımbalama için ön ve arka yönünde hizalanışını ayarlar.

# Makine Ayarı

## 1 Görüntü Kalite Ayarı

Makine Ayarı ekranında [Görüntü Kalite Ayarı] seçimini yapın.

| Cérüntü Kalite Ayarı             |  |
|----------------------------------|--|
| Görüntü PozisyoniOran/Alan Ayarı |  |
| Çevresel Ayarlar                 |  |
| Ayar değer Listesi Yazdırılması  |  |
|                                  |  |
|                                  |  |
|                                  |  |

## 1.1 Lazer Ayarı

Görüntü Kalitesi Ayarlaması ekranında [Lazer Ayarı] seçimini yapın.

| Görüntü Kalite Ayan |                      | Geri |
|---------------------|----------------------|------|
|                     | Lazer Ayan           |      |
|                     | Yoğunluk Ayan        |      |
|                     | Erime                |      |
|                     | Yoğunluk/Denge Ayarı |      |
|                     | Diger Foriksiyonlar  |      |
|                     |                      |      |
|                     |                      |      |
|                     |                      |      |

## 1.1.1 Yoğunluk Eşitsizlik Ayarı (Otomatik Ayar)

Yazdırma için ön / arka (ana tarama) yönünde otomatik olarak yoğunluk eşitsizlik ayarını gerçekleştirir.

1) Lazer Ayarı ekranında [Otomatik Ayarlar] seçimini yapın.

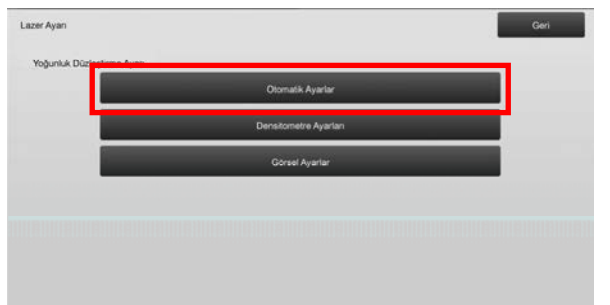

 Bir test parçası yazdırmak için Yoğunluk Eşitsizlik Ayarı (Otomatik Ayar) ekranında [Yürüt] tuşuna dokunun. Yoğunluğu değiştirmeniz gerekirse, istenilen yoğunluğu seçin ve [Yürüt] tuşuna dokunun.

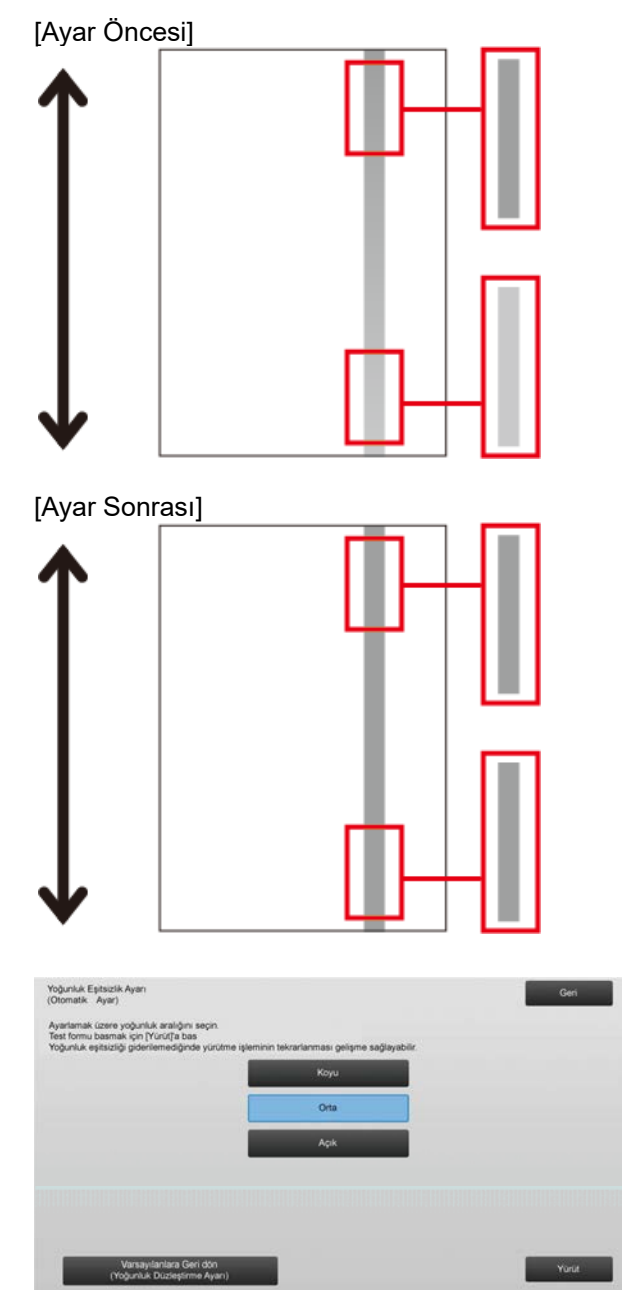

 "Yoğunluk Eşitsizlik Ayarında (Dansitometre/Görsel) belirlenen değer mesajı yürütme yapılırsa temizlenir. [Yürüt] tuşuna dokunulduğunda Yürüt?" çıkar. Bir sorun yoksa devam etmek için [Yürüt] tuşuna dokunun. Değeri silmek istemiyorsanız [İptal] tuşuna dokunun.

#### Not:

Tercihlerinizi fabrika varsayılanlarına döndürmek için [Varsayılanlara Geri dön (Yoğunluk Düzleştirme Ayarı)] tuşuna dokunun. Onay mesajı görüntülendiğinde [TAMAM] tuşuna dokunun. Makine fabrika varsayılanlarına dönmek için yeniden başlar.

#### 4) Bir test parçası yazdırılır.

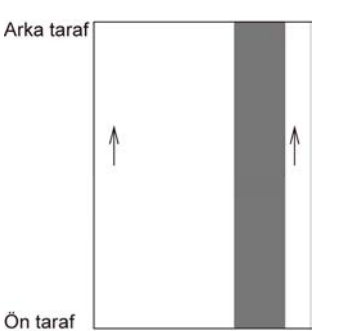

Not:

Test parçası yazdırma başarısız olduğunda, aşağıdaki mesaj görünür: Test yolunu yazdırma başarısız oldu. Ayar için 8 1/2" X 11" veya A4 kağıt kullanın. Test parçasını yazdırmak için [Yürüt] tuşuna basın.

5) Test parçasını belge camına yerleştirin ve ayar işlemini başlatmak için [Yürüt] tuşuna dokunun.

#### Not:

Test parçası tarama başarısız olduğunda, aşağıdaki mesaj görünür: Otomatik ayarlama başarısız oldu. Lütfen test parçasının belge camına doğru yerleştirildiğini kontrol edin. Taramayı devam ettirmek için [Yürüt] tuşuna basın.

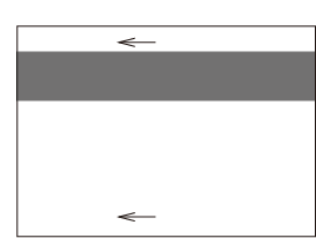

6) Ayar tamamlandığında, bir tamamlandı mesajı görüntülenir ve ayar sonucu yazdırılır.

#### Not:

Ayar sonucu yazdırma başarısız olduğunda, aşağıdaki mesaj görünür: Ayar sonucu yazdırma başarısız oldu. 8 1/2" X 11" veya A4 kağıt. Ayar sonucunu yazdırmak için [Yürüt] tuşuna basın.

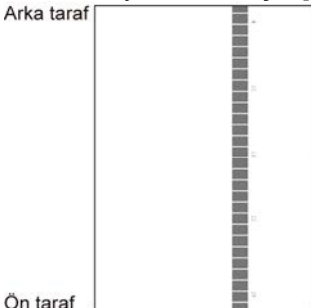

 Lazer Ayarı ekranına geri dönmek için [Geri] tuşuna dokunun.

#### Not:

Otomatik ayarın birkaç kez yapılması önerilir. (2 ila 3 kez)

8) [1.4.1 Makine Gri Denge Ayarı] ve [1.4.2 Yazıcı Gri Denge Ayarı]) ile belirlenen ayar değerlerini silmek istemiyorsanız bu ayardan sonra [Ayarlar] altındaki [1.4.3 Kullanıcı Kalibrasyonu] işlemini yapmayı unutmayın. Kalibrasyonda hem fotokopi hem de yazıcı kalibrasyonlarını seçmeyi ihmal etmeyin.

### 1.1.2 Yoğunluk Eşitsizlik Ayarı (Dansitometer Ayarı)

Yazdırma için ön / arka (ana tarama) yönünde test parçasını bir dansitometre ile ölçerek yoğunluk eşitsizlik ayarını gerçekleştirir.

Not:

Dansitometre kullanıcılar tarafından hazırlanmalıdır.

1) Lazer Ayarı ekranında [Densitometre Ayarları] seçimini yapın.

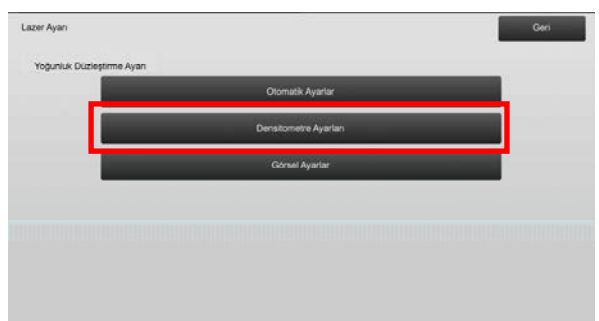

 Bir test parçası yazdırmak için Yoğunluk Eşitsizlik Ayarı (Dansitometre Ayarı) ekranında [Yürüt] tuşuna dokunun. Yoğunluğu değiştirmeniz gerekirse, istenilen yoğunluğu seçin ve [Yürüt] tuşuna dokunun.

| Коуч |                      |                     |
|------|----------------------|---------------------|
| Orta |                      |                     |
| Açık |                      |                     |
|      |                      |                     |
|      |                      |                     |
|      |                      |                     |
|      | Koyu<br>Orta<br>Açık | Koyu<br>Ora<br>Açık |

#### Not:

Tercihlerinizi fabrika varsayılanlarına döndürmek için [Varsayılanlara Geri dön (Yoğunluk Düzleştirme Ayarı)] tuşuna dokunun. Onay mesajı görüntülendiğinde [TAMAM] tuşuna dokunun. Makine fabrika varsayılanlarına dönmek için yeniden başlar.  28 parçalık (3-30) bir sütun içeren test parçası yazdırılır.

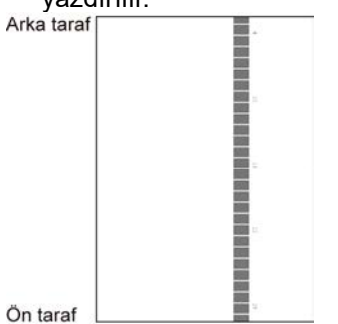

#### Not:

Test parçası yazdırma başarısız olduğunda, aşağıdaki mesaj görünür: Test yolunu yazdırma başarısız oldu. Ayar için 8 1/2" X 11" veya A4 kağıt kullanın. Test parçasını yazdırmak için [Yürüt] tuşuna basın.

4) Test parçası üzerindeki beş adet belirlenmiş konumun değerlerini dansitometre ile ölçün.

Not:

Beş adet değerin hepsi de girilmelidir. Beş adet noktanın hepsinin indirgenmesi ile ayar gerçekleştirilir.

 Ayarı başlatmak için ölçülen beş adet değeri girin ve [Yürüt] tuşuna dokunun.

| Yoğunluk Eşitsizlik Ayarı<br>(Dansitometer Ayarı)                         |     |                  | Geri  |
|---------------------------------------------------------------------------|-----|------------------|-------|
| Danstometre ile ölçülen değerleri girin.<br>ve [Execute] düğmesine basın. |     |                  |       |
| A POZISYON (4)                                                            | 100 | (0 - 300) 1=0.01 |       |
| B: POZISYON (10)                                                          | 100 | (0 - 300) 1=0.01 |       |
| C: POZISYON (16)                                                          | 100 | (0 - 300) 1=0.01 |       |
| D POZISYON (22)                                                           | 100 | (0 - 300) 1=0.01 |       |
| E POZISYON(28)                                                            | 100 | (0 - 300) 1=0.01 |       |
|                                                                           |     |                  |       |
| Varsayılanlara Geri dön<br>(Yoğunluk Düzleştirme Ayan)                    |     |                  | Yorut |

Giriş aralığı: [0] ila [300] (1 = 0.01) Varsayılan: her biri için [100]

 Ayar tamamlandığında, bir tamamlandı mesajı görüntülenir ve ayar sonucu yazdırılır.
 Arka taraf

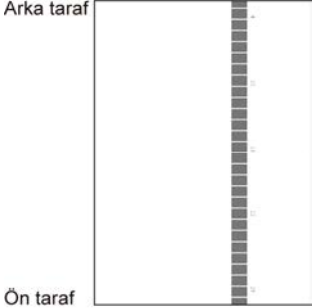

#### Not:

Ayar sonuçlarını yazdırma başarısız olduğunda, aşağıdaki mesaj görünür: Ayar sonucu yazdırma başarısız oldu. 8 1/2" X 11" veya A4 kağıt. Ayar sonucunu yazdırmak için [Yürüt] tuşuna basın.

7) Ayar sonucunda yoğunluğu kontrol edin.

- İstenilen yoğunluk eide edilemediği zaman, [Yeni ayar] tuşuna dokunun ve 3) ila 7) adımlarını tekrarlayın.
- İstenilen yoğunluk elde edildiği zaman, Lazer Ayarı ekranına dönmek için [Geri] tuşuna dokunun.
- [1.4.1 Makine Gri Denge Ayarı] ve [1.4.2 Yazıcı Gri Denge Ayarı]) ile belirlenen ayar değerlerini silmek istemiyorsanız bu ayardan sonra [Ayarlar] altındaki [1.4.3 Kullanıcı Kalibrasyonu] işlemini yapmayı unutmayın. Kalibrasyonda hem fotokopi hem de yazıcı kalibrasyonlarını seçmeyi ihmal etmeyin.

#### 1.1.3 Yoğunluk Eşitsizlik Ayarı (Görsel Ayarı)

Yazdırma için ön / arka (ana tarama) yönünde test parçasını görsel olarak ölçerek yoğunluk eşitsizlik ayarını gerçekleştirir.

1) Lazer Ayarı ekranında [Görsel Ayarlar] seçimini yapın.

| Otomatik Ayarlar     |   |
|----------------------|---|
| Densitometre Ayarlan | _ |
| Górsel Ayarlar       |   |
|                      |   |
|                      |   |

 Bir test parçası yazdırmak için Yoğunluk Eşitsizlik Ayarı (Görsel Ayar) ekranında [Yürüt] tuşuna dokunun. Yoğunluğu değiştirmeniz gerekirse, istenilen yoğunluğu seçin ve [Yürüt] tuşuna dokunun.

| agunuk Eşisiszik Ayan<br>Jörsel Ayani)                                          |      | Geri  |
|---------------------------------------------------------------------------------|------|-------|
| varlamak üzere yoğunluk aralığını seçin.<br>est formu basmak için [Yürüt]'a bas |      |       |
|                                                                                 | Коуц |       |
|                                                                                 | Orta |       |
|                                                                                 | Apik |       |
|                                                                                 |      |       |
|                                                                                 |      |       |
|                                                                                 | _    |       |
| Varsayilanlara Geri dön                                                         |      | Yorot |

#### Not:

Tercihlerinizi fabrika varsayılanlarına döndürmek için [Varsayılanlara Geri dön (Yoğunluk Düzleştirme Ayarı)] tuşuna dokunun. Onay mesajı görüntülendiğinde [TAMAM] tuşuna dokunun. Makine fabrika varsayılanlarına dönmek için yeniden başlar.

 28 parçalık (3-30) bir sütun içeren test parçası yazdırılır.

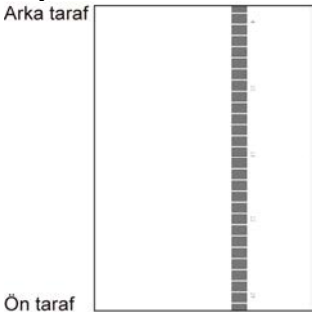

#### Not:

Test parçası yazdırma başarısız olduğunda, aşağıdaki mesaj görünür: Test yolunu yazdırma başarısız oldu. Ayar için 8 1/2" X 11" veya A4 kağıt kullanın. Test parçasını yazdırmak için [Yürüt] tuşuna basın.

4) Ayar noktalarının sayısı için [5] veya [32] seçimini yapın.

| Yoğunluk Eşitsizlik Ayan<br>(Görsel Ayarı)<br>Ayar noktalarının sayısını seçin. |    | Gen |
|---------------------------------------------------------------------------------|----|-----|
|                                                                                 | -  |     |
|                                                                                 | 32 |     |
|                                                                                 |    |     |
|                                                                                 |    |     |
|                                                                                 |    |     |

5) Ayarı başlatmak için istenilen değerleri girin ve [Yürüt] tuşuna dokunun.

#### ◆4) adımında [5] seçildiğinde:

| Yoğunluk Eşitsizlik Ayarı<br>(Görsel Ayarı)             |    |           | Geri  |
|---------------------------------------------------------|----|-----------|-------|
| Ayar değerlerini girin ve<br>[Execute] düğmesine basın. |    |           |       |
| A POZISYON (4)                                          | 50 | (25 - 75) |       |
| B: POZISYON (10)                                        | 50 | (25 - 75) |       |
| C. POZISYON (16)                                        | 50 | (25 - 75) |       |
| D: POZISYON (22)                                        | 50 | (25 - 75) |       |
| E: POZISYON(28)                                         | 50 | (25 - 75) |       |
|                                                         |    |           |       |
| Varsayılanlara Geri dön<br>(Yoğunluk Düzleştirme Ayarı) |    |           | Yürüt |

Giriş aralığı: [0] ila [100] Varsayılan: 50 C: KONUM (16), [50]'de sabittir.

## ♦4) adımında [32] seçildiğinde:

Yoğunluk Eşitsizlik Ayarı (Görsel Ayarı) ekran örneği

| Yoğunluk Eşitsizlik Ayan<br>(Görsel Ayan)               |    |           | Geri  |
|---------------------------------------------------------|----|-----------|-------|
| Ayar değerlerini girin ve<br>[Execute] düğmesine basın. |    |           |       |
| A POZISYON (1)                                          | 50 | (25 - 75) | 1     |
| B: POZISYON (2)                                         | 50 | (25 - 75) | 6     |
| C: POZISYON (3)                                         | 50 | (25 - 75) |       |
| D POZISYON (4)                                          | 50 | (25 - 75) | •     |
| E POZISYON (5)                                          | 50 | (25 - 75) |       |
| F. POZISYON (6)                                         | 50 | (25 - 75) |       |
| Varsayılanlara Geri dön<br>(Yoğunluk Düzleştirme Ayan)  |    |           | Yurut |

Giriş aralığı: [25] ila [75] Varsayılan: 50 P: KONUM (16), [50]'de sabittir.

 Ayar tamamlandığında, bir tamamlandı mesajı görüntülenir ve ayar sonucu yazdırılır.

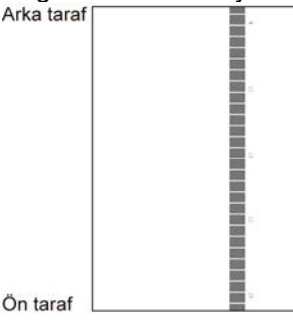

Not:

Ayar sonucu yazdırma başarısız olduğunda, aşağıdaki mesaj görünür: Ayar sonucu yazdırma başarısız oldu. 8 1/2" X 11" veya A4 kağıt. Ayar sonucunu yazdırmak için [Yürüt] tuşuna basın.

- İstenilen yoğunluk eide edilemediği zaman, [Yeni ayar] tuşuna dokunun ve 3) ila 6) adımlarını tekrarlayın.
- 4-noktalı ayarda (sabit değerler hariç), 4 nokta girilerek kalan 32 noktanın hepsi için de dış değerleme ve ayarlama yapılabilir.
- 28-noktalı ayarda (sabit değerler hariç), her bir nokta ayarlanabilir.
- İstenilen yoğunluk elde edildiği zaman, Lazer Ayarı ekranına dönmek için [Geri] tuşuna dokunun.
- [1.4.1 Makine Gri Denge Ayarı] ve [1.4.2 Yazıcı Gri Denge Ayarı]) ile belirlenen ayar değerlerini silmek istemiyorsanız bu ayardan sonra [Ayarlar] altındaki [1.4.3 Kullanıcı Kalibrasyonu] işlemini yapmayı unutmayın. Kalibrasyonda hem fotokopi hem de yazıcı kalibrasyonlarını seçmeyi ihmal etmeyin.

## 1.2 Yoğunluk Ayarı

Görüntü Kalitesi Ayarlaması ekranında [Yoğunluk Ayarı] seçimini yapın.

## 1.2.1 Yoğunluk Eşitsizlik Ayarı (Otomatik Yerine Getirme Frekansı)

Yoğunluk ayarı (işlem kontrolü) yapmak için otomatik olarak bir frekans (durum) ayarı gerçekleştirir.

1) Yoğunluk Ayarı ekranında [Yoğunluk Eşitsizlik Ayarı (Otomatik Yerine Getirme Frekansı)] seçimini yapın.

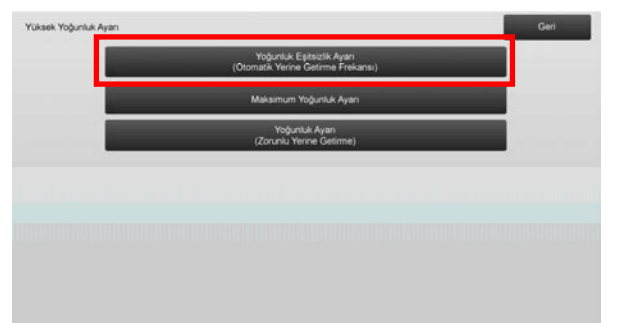

 İş verimliliği öncelikli olduğunda, iş sırasında Yoğunluk ayarını [Hayir] olarak belirleyin. Görüntü dengesi öncelikli olduğunda, Yoğunluk ayarını [Evet] olarak belirleyin.

#### Not:

İş sırasında Yoğunluk ayarı [Hayir] olarak belirlense bile, yoğunluk ayarı makine durumuna göre yürütme yapabilir.

 İş sırasında Yoğunluk ayarı [Evet] olarak belirlendiğinde, yoğunluk ayarının yürütme frekansını değiştirmek için [+] ve [-] tuşlarına dokunun.

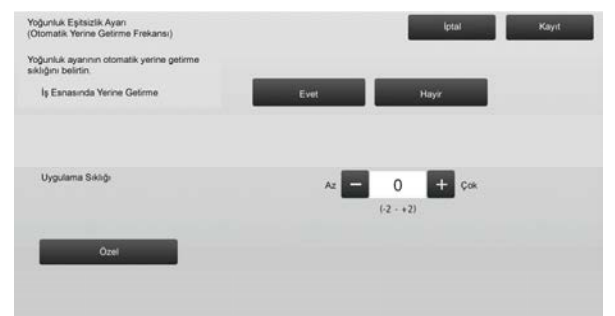

İş sırasında yoğunluk ayarı:

[Evet]: İşlem kontrolü ayarı devam eden işi yarıda keser.

[Hayir]: İşlem kontrolü ayarı devam eden işi yarıda kesmez.

Varsayılan: [Hayir]

Yürütme Frekansı:

Giriş aralığı: [-2] ila [2] Varsayılan: [0]

### Not:

Bir iş devam ederken yoğunluk ayarı [Hayır] olarak ayarlandığında, yürütme frekansı gri hale gelerek varsayılan değer görüntülenir.

- Ayarları yansıtmak için makinenin yeniden başlatılması gerekir. [Kayıt] tuşuna dokunulduğunda, makineyi yeniden başlatmanızı isteyen bir mesaj görüntülenir.
- Makineyi yeniden başlatmak için [TAMAM] tuşuna dokunun.

### 1.2.2 Maksimum Yoğunluk Ayarı

Bu ayar maksimum yoğunluk uygulamasını gerçekleştirir.

- 1) Yoğunluk Ayarı ekranında [Maksimum Yoğunluk Ayarı] seçimini yapın.
- 2) Yoğunluk ayarının maksimum yoğunluk ayarını değiştirmek için [+] ve [-] tuşuna dokunun.

| faksimum Yoğunluk Ayan                                                |           | lptal | Kayıt |
|-----------------------------------------------------------------------|-----------|-------|-------|
| faksimum yoğunluk, ayar değerinin<br>eğiştirilmesi ile ayartanabilir. |           |       |       |
| Azami Yoğunluk (K)                                                    | - 0       | + Çok |       |
|                                                                       | (-2 - +2) |       |       |
| Ozel                                                                  |           |       |       |
|                                                                       |           |       |       |

Maks. Yoğunluk (K): [-2] ila [2] Varsayılan: [0]

Not: Ayarlarla toner tüketimi artabilir.

- 3) Ayarı kaydetmek için [Kayıt] tuşuna dokunun.
- Ayarları yansıtmak için makinenin yeniden başlatılması gerekir. [Kayıt] tuşuna dokunulduğunda, makineyi yeniden başlatmanızı isteyen bir mesaj görüntülenir.
- Makineyi yeniden başlatmak için [TAMAM] tuşuna dokunun.
- 6) Makine yeniden başlatıldıktan sonra, bunun yerine Kalibrasyonu sistem ayarlarında gerçekleştirin.
- 7) 3) adımındaki ayar yansıtılır.

### Not:

Bu ayar yapıldığı zaman, Motor Gri Dengesi Ayarı ve Yazıcı Gri Ayarı yapılmalıdır.

[Kullanıcı Kalibrasyonu] gerçekleştirildiğinde, Motor Gri Dengesi Ayarı ve Yazıcı Gri Dengesi Ayarı kullanılarak manüel olarak girilen değerler başlangıç durumuna getirilir. Bu değerlerin başlangıç durumuna getirilmesini istemiyorsanız, Kalibrasyonu bunun yerine sistem ayarlarında gerçekleştirmeniz gerekir.

Bu ayar gerçekleştirildiğinde, dokunmatik panelde Kalibrasyonu sistem ayarlarında yapmanızı isteyen bir mesaj görüntülenir.

### 1.2.3 Yoğunluk Ayarı (Zorunlu Yerine Getirme)

Yoğunluk ayarını (işlem kontrolü) zorunlu olarak gerçekleştirir.

- 1) Yoğunluk Ayarı ekranında [Yoğunluk Ayarı (Zorunlu Yerine Getirme)] seçimini yapın.
- Yoğunluk Ayarı (Zorunlu Yerine Getirme) ekranında [Yürüt] tuşuna dokunun.
- Aşağıdaki mesaj belirir: Görüntü yoğunluk ayar modu yürütüldüğü zaman daha fazla toner tüketilir, yaklaşık 20 saniye sürer ve tamamlandıktan sonra ana ünite yeniden başlatılır Yürüt? Mesajı onaylamak için [Yürüt] tuşuna dokunun.
- Ayar tamamlandığında, bir tamamlanma mesajı görünür. Belirli bir süre geçtükten sonra makine yeniden başlatma işlemine geçer. (Yeniden başlatma öncesindeki süre içinde makine tarafından hiç bir istek kabul edilmez.)

## 1.3 Erime

Görüntü Kalitesi Ayarlaması ekranında [Erime] seçimini yapın.

### 1.3.1 Yapışma Derecesi Ayarı

Fiksaj sıcaklık ayarını gerçekleştirir.

Fiksaj performansı büyük ölçüde kağıt ağırlığına bağlıdır. Fiksaj sıcaklığı ayarı için uygun kağıt türünü seçin. Önerilmeyen kağıt kullanıldığında, kağıt özelliğini ayarlayın.

Ayar detayı için aşağıya bakın.

### Ayar Detayı

Sıcaklığı yüksek ayarlamak için belirtiler

- Düşük sıcaklık nedeniyle yetersiz yapışma (toner kağıt üzerinde kalmaz)
- · Yetersiz parlaklık uygulanmış.

Sıcaklığı düşük ayarlamak için belirtiler

- Yüksek sıcaklık nedeniyle yetersiz yapışma (görüntü yüzeyleri kaba, Toner çıkabilir)
- Çok fazla parlaklık uygulanmış.
- Kağıt kıvrılmış.
- Kağıt buruşuk.
- · Yapışma alanında kağıt sıkışması meydana geliyor.
- Toner kabarcıkları meydana geliyor.
- Kağıt kabarcıkları meydana geliyor.

Not:

- Düz kağıt veya geri dönüşüm kağıdı kullanıldığı zaman, [Sistem Ayarları] seçeneğinde [Aygıt Kontrolü] öğesinin [Fiksaj Kontrol Ayarları] yapılmalıdır.
- Önerilmeyen parlak kağıt kullanıldığında, uygun kağıt ağırlığı ayarı ile yazdırmak için kağıt özelliğini ayarlayın.
- Bir zarf tablada doğru yerleştirilmediği zaman, zayıf fiksaj veya buruşma meydana gelebilir.
- Önerilmeyen zarf kullanıldığında, zayıf fiksaj veya buruşma meydana gelebilir.
- 1) Erime ekranında [Yapışma Derecesi Ayarı] seçimini yapın.

| Erime                 | Geri |
|-----------------------|------|
| Yapışma Derecesi Ayan |      |
|                       |      |
|                       |      |
|                       |      |
|                       |      |
|                       |      |
|                       |      |
|                       |      |
|                       |      |

 Fiksaj sıcaklık ayarını değiştirmek için [+] ve [-] tuşuna dokunun veya metin kutularına dokunulduğunda beliren 10-tuşlu takımı kullanın.

### Yapışma Derecesi Ayarı ekranına örnek

| Yapışma Derecesi Ayarı                                                    | lptal Kayıt          |
|---------------------------------------------------------------------------|----------------------|
| Eritme sıcaklığını kağıt tipine göre ayarlayın.                           |                      |
| Normal Kağıt 1/Ön-Delgili/Ön Baskili/<br>Antetli/Renkli<br>(50 - 89 gim') | Alçak — 0 + Yuksek 1 |
| Normal Kağıt 2/Ön-Delgil/Ön Baskili/                                      | (-20 - +20) 2        |
| Antetlu/Renkli<br>(90 - 105 g/m*)                                         | Alçak - 0 + Yüksek   |
| Ağr 1/Ağır 2/Ağır 3/Ağır 4/Etiketler/Sekme                                | Alçak — 0 + Yüksek   |
|                                                                           | (-20 - +20)          |
| Ince                                                                      | Alçak — 0 + Yüksek   |
| Girlien değerleri sıfıra                                                  | (-20 - +20)          |

Giriş aralığı: [-10] ila [10] Varsayılan: her biri için [0]

3) Ayarı kaydetmek için [Kayıt] tuşuna dokunun.

#### Not:

Ayarları yansıtmak için makinenin yeniden başlatılması gerekir. [Kayıt] tuşuna dokunulduğunda, makineyi yeniden başlatmanızı isteyen bir mesaj görüntülenir.

 Makineyi yeniden başlatmak için [TAMAM] tuşuna dokunun.

## 1.4 Görüntü Kalitesi Ayarlaması

Görüntü Kalitesi Ayarlaması ekranında [Görüntü Kalitesi Ayarlaması] seçimini yapın.

#### 1.4.1 Makine Gri Denge Ayarı

Test parçasını görsel olarak ölçmek suretiyle kopya modunda yazdırma için tonlama yoğunluğunun ayarlanmasını sağlar.

1) Görüntü Kalitesi Ayarlaması ekranında [Gri Dengesi Ayarı (Kopyalama için)] seçimini yapın.

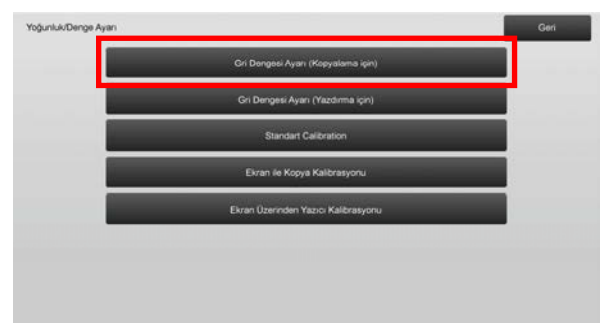

- 2) Ayarı başlatmak için Motor Gri Dengesi Ayarı ekranında [Yürüt] tuşuna dokunun.
- 3) Bir ayarlama şekli yazdırılır.
- Ayarlama şekline bakarak ayarlanacak yoğunluk noktasını seçin. İstenilen değeri girin ve [Yürüt] tuşuna dokunun.

#### Motor Gri Dengesi Ayarı ekranına örnek

| değerlerini girin ve<br>cutel düğmesine başın |     |         |     |   |
|-----------------------------------------------|-----|---------|-----|---|
| Bir Grup Kur                                  | 500 |         |     | 1 |
| loğunluk Noktası 1:                           | 500 | (1-999) | Apk | 5 |
| foğunluk Noktası 2                            | 500 | (1-999) |     |   |
| foğunluk Noklası 3:                           | 500 | (1 999) |     |   |
| /oğunluk Noktası 4                            | 500 | (1.999) | ↓   |   |

- Yoğunluk noktalarını ayrı olarak değiştirme Yoğunluk noktaları ayrı olarak değiştirilebilir. Giriş aralığı: [1] ila [999] Varsayılan: her biri için [500]
- Tüm yoğunluk noktalarını tek seferde değiştirme [Bir Yığında ayarlanır] onay kutusu işaretlenerek yoğunluk noktalarının hepsi birden de belirlenebilir. Giriş aralığı: [1] ila [999]

[Bir Yığında ayarlanır] onay kutusu varsayılan olarak işaretli değildir. Bu onay kutusu işaretli olduğunda, metin kutusunda [500] değeri görünür. Not:

[Bir Yığında ayarlanır] onay kutusu işaretli olduğu zaman, Yoğunluk Noktaları 1-17 gri hale gelir. Bu onay kutusu işaretlenmediği zaman, [Bir Yığında ayarlanır] metin kutusu etkin değildir. (Metin kutusuna dokunulduğunda bir sesi gelir.)

 Ayardan sonra, [Yürüt] düğmesine tekrar dokunun, bir yazdırma şekli bastırın ve ayar sonuçlarını gözden geçirin.

Görüntü Kalitesi Ayarlaması ekranına geri dönersiniz.

Not:

Tercihlerinizi fabrika varsayılanlarına döndürmek için [Varsayılanlara Geri dön (Gri Dengesi Ayarı)] tuşuna dokunun. Onay mesajı görüntülendiğinde [TAMAM] tuşuna dokunun. Tercihleriniz fabrika varsayılanlarına geri döndürülür ve ekran Görüntü Kalitesi Ayarlaması ekranına geri döner.

#### 1.4.2 Yazıcı Gri Denge Ayarı

Test parçasını görsel olarak ölçmek suretiyle yazıcı modunda yazdırma için tonlama yoğunluğunun ayarlanmasını sağlar.

- Görüntü Kalitesi Ayarlaması ekranında [Yazıcı Gri Denge Ayarı] seçimini yapın.
- 2) Ayarı başlatmak için Yazıcı Gri Dengesi Ayarı ekranında [Yürüt] tuşuna dokunun.
- 3) Bir ayarlama şekli yazdırılır.
- Ayarlama şekline bakarak ayarlanacak yoğunluk noktasını seçin. İstenilen değeri girin ve [Yürüt] tuşuna dokunun.

#### Yazıcı Gri Dengesi Ayarı ekranına örnek

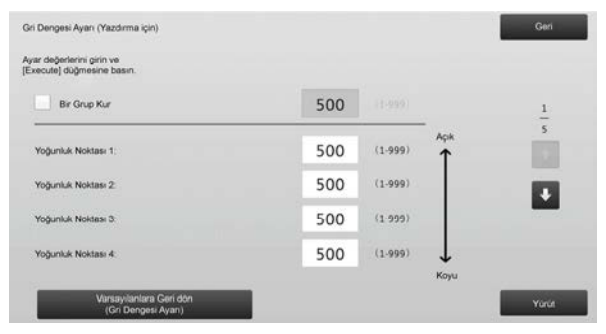

- Yoğunluk noktalarını ayrı olarak değiştirme Yoğunluk noktaları ayrı olarak değiştirilebilir. Giriş aralığı: [1] ila [999] Varsayılan: her biri için [500]
- Tüm yoğunluk noktalarını tek seferde değiştirme [Bir Yığında ayarlanır] onay kutusu işaretlenerek yoğunluk noktalarının hepsi birden de belirlenebilir. Giriş aralığı: [1] ila [999]

[Bir Yığında ayarlanır] onay kutusu varsayılan olarak işaretli değildir. Bu onay kutusu işaretli olduğunda, metin kutusunda [500] değeri görünür. Not:

[Bir Yığında ayarlanır] onay kutusu işaretli olduğu zaman, Yoğunluk Noktaları 1-17 gri hale gelir. Bu onay kutusu işaretlenmediği zaman, [Bir Yığında ayarlanır] metin kutusu etkin değildir. (Metin kutusuna dokunulduğunda bir sesi gelir.)

 Ayar tamamlandığında, Görüntü Kalitesi Ayarlaması ekranına geri dönersiniz. Ayardan sonra, [Yürüt] düğmesine tekrar dokunun, bir yazdırma şekli bastırın ve ayar sonuçlarını gözden geçirin.

Not:

Tercihlerinizi fabrika varsayılanlarına döndürmek için [Varsayılanlara Geri dön (Gri Dengesi Ayarı)] tuşuna dokunun. Onay mesajı görüntülendiğinde [TAMAM] tuşuna dokunun. Tercihleriniz fabrika varsayılanlarına geri döndürülür ve ekran Görüntü Kalitesi Ayarlaması ekranına geri döner.

## 1.4.3 Kullanıcı Kalibrasyonu

Kopya ve yazdırma modlarında yazdırma için otomatik olarak tonlama yoğunlu gerçekleştirir. Kopya ve yazıcı modları için ayarın ayrı ayrı yapılması mümkündür. Bu işlev gri dengesini ayarlamak için tarayıcıyı kullanır.

Not:

Bu ayar yapıldığında, Motor Gri Denge Ayarı (1.4.1) / Yazıcı Gri Denge Ayarı (1.4.2) temizlenir. Kalibrasyonu bu değerleri temizlemeden gerçekleştirmek için Kalibrasyon Sistem ayarlarında yapılır.

[1.4.4 Ekran ile Kopya Kalibrasyonu] veya [1.4.5 Ekran ile Yazıcı Kalibrasyonu] yerine getirileceği zaman bu ayar gerekli değildir.

- 1) Görüntü Kalitesi Ayarlaması ekranında [Kullanıcı Kalibrasyonu] seçimini yapın.
- Bir test parçası yazdırmak için istenilen kalibrasyonu seçin ve Kullanıcı Kalibrasyonu ekranındaki [Yürüt ] tuşuna dokunun.

| Standart Calibration                                                                        | Geri  |
|---------------------------------------------------------------------------------------------|-------|
| Bu kağıt ayanı için 8 1/2x11 veya A4 kağıt kulları.<br>Test formu basınak için [Yürüf]a bas |       |
| Kopya Kalibrasyonu                                                                          |       |
| Yazori Kalibrasyonu                                                                         |       |
|                                                                                             | Yurat |

Kopya kalibrasyonu onay kutusu\*: Bu onay kutusu işaretlenip [Yürüt] tuşuna dokunulduğunda, kopya kalibrasyonu yürütülür.

Yazıcı kalibrasyonu onay kutusu \*: Bu onay kutusu işaretlenip [Yürüt] tuşuna dokunulduğunda, yazıcı kalibrasyonu yürütülür. Not:

Hem [Kopya Kalibrasyonu] hem de [Yazıcı Kalibrasyonu] işaretlendiğinde, önce kopya kalibrasyonu ve ardında da yazıcı kalibrasyonu yürütülür.

- [Yürüt] tuşuna dokunulduğunda, işaretli kalibrasyon başlatılır.
- 4) Bir test parçası yazdırılır.

Not:

Test parçası yazdırma başarısız olduğunda, aşağıdaki mesaj görünür: Test yolunu yazdırma başarısız oldu. Ayar için 8 1/2" X 11" veya A4 kağıt kullanın. Test parçasını yazdırmak için [Yürüt] tuşuna basın.

5) 4) adımındaki yazıcı test parçasını belge camına yerleştirin (sayfanın kenarındaki ince çizgi solda kalacak şekilde). Test parçası ile aynı boyuttaki (yaklaşık beş yaprak) fotokopi kağıdını yerleştirilen test parçasının üzerine koyun, otomatik belge besleyiciyi yavaşça kapatın ve [Yürüt] tuşuna dokunun.

Not:

Test parçası tarama başarısız olduğunda, aşağıdaki mesaj görünür: Otomatik ayarlama başarısız oldu. Lütfen test parçasının belge camına doğru yerleştirildiğini kontrol edin. Taramayı devam ettirmek için [Yürüt] tuşuna basın.

- Kalibrasyon tamamlandığında, bir tamamlanma mesajı görünür. Tamamlanma mesajı yürütülen kalibrasyona göre değişir.
  - Görüntü Kalitesi Ayarlaması ekranına dönmek için [Geri] tuşuna dokunun.
  - Hem [Kopya Kalibrasyonu] hem de [Yazıcı Kalibrasyonu] yürütüldüğünde, Yaızcı Kalibrasyonuna geçmek için [Yürüt] tuşuna dokunun. Yazıcı Kalibrasyonu için adım 4) ila 6) tekrarlanır.

## 1.4.4 Ekran ile Kopya Kalibrasyonu

Kopya modunda yazdırmaya yönelik olarak her bir titreşim şekli için tonlama yoğunluğunu gerçekleştirir. Her bir ekranın gri dengesinin kopyalanmasının ince ayarını yapmak için tarayıcı kullanılabilir.

- 1) Görüntü Kalitesi Ayarlaması ekranında [Ekran ile Kopya Kalibrasyonu] seçimini yapın.
- Ekran ile kopya kalibrasyonunu başlatmak için ekran ile Kopya Kalibrasyonu ekranında [Yürüt] tuşuna dokunun.
- 3) Bir test parçası yazdırılır.

Not:

Test parçası yazdırma başarısız olduğunda, aşağıdaki mesaj görünür: Test yolunu yazdırma başarısız oldu. Ayar için 8 1/2" X 11" veya A4 kağıt kullanın. Test parçasını yazdırmak için [Yürüt] tuşuna basın.  Yazdırılan test parçasını belge camına yerleştirin ve otomatik ayar işlemini başlatmak için [Yürüt] tuşuna dokunun.

Test parçasını dikey olarak yerleştirin.

#### Not:

Test parçası tarama başarısız olduğunda, aşağıdaki mesaj görünür: Otomatik ayarlama başarısız oldu. Lütfen test parçasının belge camına doğru yerleştirildiğini kontrol edin. Taramayı devam ettirmek için [Yürüt] tuşuna basın.

- 5) Ayar işlemi tamamlandığında, titreşim şekli seçim ekranı belirir.
- 6) İstenilen titreşim şeklini seçin ve ekran ile kalibrasyon işlemini başlatmak için [Yürüt] tuşuna dokunun.
- 7) Bir test parçası yazdırılır.

Not:

Test parçası yazdırma başarısız olduğunda, aşağıdaki mesaj görünür: Test yolunu yazdırma başarısız oldu. Ayar için 8 1/2" X 11" veya A4 kağıt kullanın. Test parçasını yazdırmak için [Yürüt] tuşuna basın.

- Test parçasını belge camına yerleştirin. Otomatik ayar işlemini başlatmak için [Yürüt] tuşuna basın. Test parçasını dikey olarak yerleştirin.
- 9) Ekran ile kopya kalibrasyonu tamamlandığında, bir tamamlanma mesajı görünür.

Not:

Test parçası tarama başarısız olduğunda, aşağıdaki mesaj görünür: Otomatik ayarlama başarısız oldu. Lütfen test parçasının belge camına doğru yerleştirildiğini kontrol edin. Taramayı devam ettirmek için [Yürüt] tuşuna basın.

- Titreşim şekli seçim ekranına dönmek için [Pattern Selection] tuşuna dokunun.
- Görüntü Kalitesi Ayarlaması ekranına dönmek için [Geri] tuşuna dokunun.

### 1.4.5 Ekran ile Yazıcı Kalibrasyonu

Yazıcı modunda yazdırmaya yönelik olarak her bir titreşim şekli için tonlama yoğunluğunu gerçekleştirir. Her bir ekranın gri dengesinin yazıcı ince ayarını yapmak için tarayıcı kullanılabilir.

- 1) Görüntü Kalitesi Ayarlaması ekranında [Yazıcı ile Kopya Kalibrasyonu] seçimini yapın.
- 2) Yazıcı ile kopya kalibrasyonunu başlatmak için ekran ile Yazıcı Kalibrasyonu ekranında [Yürüt] tuşuna dokunun.
- 3) Bir test parçası yazdırılır.

Not:

- Test parçası yazdırma başarısız olduğunda, aşağıdaki mesaj görünür: Test yolunu yazdırma başarısız oldu. Ayar için 8 1/2" X 11" veya A4 kağıt kullanın. Test parçasını yazdırmak için [Yürüt] tuşuna basın.
- Test parçasını belge camına yerleştirin. Otomatik ayar işlemini başlatmak için [Yürüt] tuşuna basın. Test parçasını dikey olarak yerleştirin.
- 5) Ayar işlemi tamamlandığında, titreşim şekli seçim ekranı belirir.
- 6) İstenilen titreşim şeklini seçin ve ekran ile kalibrasyon işlemini başlatmak için [Yürüt] tuşuna dokunun.
- 7) Bir test parçası yazdırılır.

Not:

Test parçası yazdırma başarısız olduğunda, aşağıdaki mesaj görünür: Test yolunu yazdırma başarısız oldu. Ayar için 8 1/2" X 11" veya A4 kağıt kullanın. Test parçasını yazdırmak için [Yürüt] tuşuna basın.

- Test parçasını belge camına yerleştirin. Otomatik ayar işlemini başlatmak için [Yürüt] tuşuna basın. Test parçasını dikey olarak yerleştirin.
- 9) Ekran ile yazıcı kalibrasyonu tamamlandığında, bir tamamlanma mesajı görünür.

Not:

Test parçası tarama başarısız olduğunda, aşağıdaki mesaj görünür: Otomatik ayarlama başarısız oldu. Lütfen test parçasının belge camına doğru yerleştirildiğini kontrol edin. Taramayı devam ettirmek için [Yürüt] tuşuna basın.

- Titreşim şekli seçim ekranına dönmek için [Pattern Selection] tuşuna dokunun.
- Görüntü Kalitesi Ayarlaması ekranına dönmek için [Geri] tuşuna dokunun.

## 1.5 Diğer İşlevler

Görüntü Kalitesi Ayarlaması ekranında [Diğer İşlevler] seçimini yapın.

### 1.5.1 MC Temizleme İşlemi

MC temizliğini gerçekleştirir.

 Diğer İşlevler ekranında [MC Temizleme] seçimini yapın.

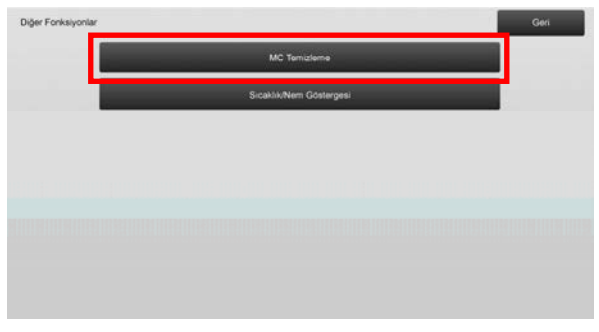

- 2) Ana şarjör temizleyici işlemini başlatmak içiin, MC Temizleme ekranında [Yürüt] tuşuna dokunun.
- Temizleyici işlemi tamamlandığında, bir tamamlanma mesajı görünür.
- Diğer İşlevler ekranına dönmek için [Geri] tuşuna dokunun.

#### 1.5.2 Sıcaklık/Nem Göstergesi

Makine içindeki sıcaklık ve nemi gösterir.

- 1) Diğer Fonksiyonlar ekranında [Sıcaklık/Nem Göstergesi] seçimini yapın.
- Makine içindeki sıcaklıklar ve nem görüntülenir (yalnız görüntüleme).

#### Sıcaklık/Nem Göstergesi ekranına örnek.

| kikuNem Göstergesi                  | Gen       |
|-------------------------------------|-----------|
| une içi isu'nem değerini göster     |           |
| İşlem sıcaklık algılayıcısı         | 5242deg C |
| İşlem rutubet algılayıcısı          | 5242 %    |
| Oda sıcaklık algılayıcısı           | 5242deg C |
| Oda rutubet algilayicisi            | 5242 %    |
| Üst Ana Termistör Sigortasi         | 5242deg C |
| Üst Ana Termistör Sigortasi (Komp.) | 5242deg C |
| Ust Ana Ikinol Sigortasi            | 5242deg C |

Dikkat:

Makine ayar moduna girildiğinde fiksaj sıcaklık ayarı durur. O nedenle görüntülenen sıcaklık, yazdırma için fiksaj sıcaklığı ile uyuşmayabilir.

 Diğer İşlevler ekranına dönmek için [Geri] tuşuna dokunun.

## 2 Görüntü Pozisyon/Oran/Alan Ayarı

Makine Ayarı ekranında [Görüntü Pozisyon/Oran/Alan Ayarı] seçimini yapın.

## 2.1 Oran Ayarı

Görüntü Pozisyon/Oran/Alan Ayarı ekranında [Oran Ayarı] seçimini yapın.

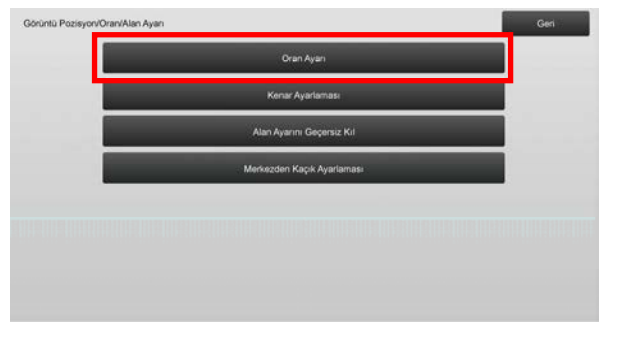

### 2.1.1 Tarama Oranı Ayarı

Orijinalin kopyalama ve tarama modlarında taranması için alt tarama yönündeki büyütme ayarını gerçekleştirir.

1) Oran Ayarlaması ekranında [Tarama Oranı Ayarı] seçimini yapın.

Önce Yazdırma Konum Ayarını belirleyin.

| Oran Ayarı |                   | Geri |
|------------|-------------------|------|
|            | Tarama Orani Ayan |      |
|            |                   |      |
|            |                   |      |
|            |                   |      |
|            |                   |      |
|            |                   |      |
|            |                   |      |
|            |                   |      |
|            |                   |      |

2) İstenilen değerleri girin ve [Kayıt] tuşuna dokunun.

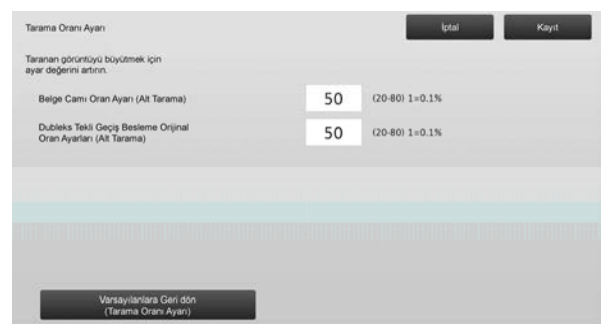

Giriş aralığı: [20] ila [80] (1 = % 0,1) Varsayılan: her biri için [50]

Not:

Tercihlerinizi fabrika varsayılanlarına döndürmek için [Varsayılanlara Geri dön (Tarama Oranı Ayarı)] tuşuna dokunun. Onay mesajı görüntülendiğinde [TAMAM] tuşuna dokunun. Tercihleriniz fabrika varsayılanlarına geri döndürülür ve ekran Oran Ayarı ekranına geri döner.

## 2.2 Kenar Ayarlaması

Görüntü Pozisyon/Oran/Alan Ayarı ekranında [Kenar Ayarlaması] seçimini yapın.

#### 2.2.1 Orijinal Kenar Ayarını Tarayın

Bu işlem, orijinal taramasının orijinal camından yapılması için kenar (tarama başlangıcı) konum ayarını gerçekleştirir.

 Kenar Ayarlamasıı ekranında [Orijinal Kenar Ayarını Tarayın (Orijinal Cam)] seçimini yapın.
 Önce Yazdırma Konum Ayarını belirleyin.

| Kenar Ayarlaması |                                                                 | Geri |
|------------------|-----------------------------------------------------------------|------|
|                  | Orijinal Kenar Ayannı Tarayın<br>(Orijinal Cam)                 |      |
|                  | Besleme Yonü Baskı Pozisyon Ayarı<br>(Kayıt Motoru Zamanlamada) |      |
|                  | Onjinal Kenar Ayannı Tarayın<br>(Dubleks Tekli Geçiş Besleyici) |      |
|                  |                                                                 |      |
|                  |                                                                 |      |
|                  |                                                                 |      |
|                  |                                                                 |      |
|                  |                                                                 |      |

2) İstenilen değeri girin ve [Kayıt] tuşuna dokunun.

| Orijinal Kenar Ayanını Tarayın<br>(Orijinal Cam)<br>Taramaya başlatma zamanını geciktirmek için<br>ayar değerini atrırın. |    | lptal           | Kayıt |
|----------------------------------------------------------------------------------------------------|----|-----------------|-------|
| Orijinal Kenar Yeri                                                                                                    | 50 | (20-80) 1=0.1mm |       |
|                                                                                                    |    |                 |       |
|                                                                                                    |    |                 |       |
|                                                                                                    |    |                 |       |
| Varsayılanlara Geri dön<br>(Örijinal Kenar Ayarını Tara)                                                                  |    |                 |       |

Giriş aralığı: [20] ila [80] (1 = 0,1 mm) Varsayılan: [50]

#### Not:

Tercihlerinizi fabrika varsayılanlarına döndürmek için [Varsayılanlara Geri dön (Orijinal Kenar Ayarını Tara)] tuşuna dokunun. Onay mesajı görüntülendiğinde [TAMAM] tuşuna dokunun. Tercihleriniz fabrika varsayılanlarına geri döndürülür ve ekran Kenar Ayarlaması ekranına geri döner.

### 2.2.2 Besleme Yönü Baskı Pozisyon Ayarı (Kayıt Motoru Zamanlamada)

Bu, yazdırma işlemi için gerekli yazdırma başlama konumu ayarını gerçekleştirir.

- 1) [Besleme Yönü Baskı Pozisyon Ayarı (Kayıt Motoru Zamanlamada)] seçeneğini seçin.
- 2) İstenilen değerleri girin ve [Kayıt] tuşuna dokunun.

| sleme Yönü Baskı Pozisyon Ayarı<br>ıyıt Motoru Zamanlamada)                                                |    | lptal Kayıt     |
|----------------------------------------------------------------------------------------------------|----|-----------------|
| ayıt sinyallerini aldıktarı sonra baskı silindirine<br>ÇiK konunda ivme vermek için ayar değerini artırın. |    |                 |
| Ana ünite Tepsi 1:                                                                                         | 50 | (20-80) 1=0.1mm |
| Ana ünite Tepsi 2:                                                                                         | 50 | (20-80) 1=0.1mm |
| Ana ünite Tepsi 3.                                                                                         | 50 | (20-80) 1=0.1mm |
| Ana ünite Tepsi 4                                                                                          | 50 | (20-80) 1=0.1mm |
| Bypass.                                                                                                    | 50 | (20-80) 1=0.1mm |

Giriş aralığı [20] ila [80] (1 = 0,1 mm) arasındadır ve varsayılan aralık her biri için [50]'dir.

Not:

[Baypas], [LCC] ve [LCT] sadece ayarlar yapıldığında görüntülenir.

## 2.2.3 Orijinal Kenar Ayarını Tarayın (Dubleks Tekli Geçiş Besleyici)

Bu işlem, orijinal taramasının belge besleyiciden yapılması için kenar (tarama başlangıcı) konum ayarını gerçekleştirir.

- Kenar Ayarlaması ekranında [Orijinal Kenar Ayarını Tarayın (Dubleks Tekli Geçiş Besleyici)] seçimini yapın. Önce Yazdırma Konum Ayarını belirleyin.
- 2) İstenilen değerleri girin ve [Kayıt] tuşuna dokunun.

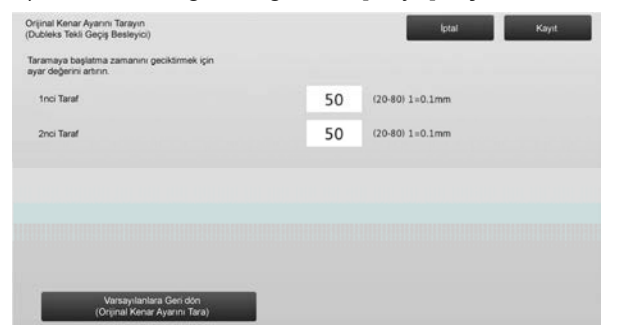

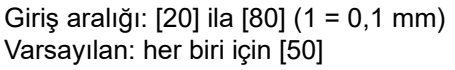

Not:

Tercihlerinizi fabrika varsayılanlarına döndürmek için [Varsayılanlara Geri dön (Orijinal Kenar Ayarını Tara)] tuşuna dokunun. Onay mesajı görüntülendiğinde [TAMAM] tuşuna dokunun. Tercihleriniz fabrika varsayılanlarına geri döndürülür ve ekran Kenar Ayarlaması ekranına geri döner.

## 2.3 Alan Ayarını Geçersiz Kıl

Görüntü Pozisyon/Oran/Alan Ayarı ekranında [Alan Ayarını Geçersiz Kıl] seçimini yapın.

## 2.3.1 Kopyalanan Görüntü Kayıp Miktar Ayarı

Orijinalin kopyalama modunda taranması için görüntü kaybının ayarını yapar.

 Alan Ayarını Geçersiz Kıl ekranında [Kopyalanan Görüntü Kayıp Miktar Ayarı] seçimini yapın. Önce Yazdırma Konum Ayarını belirleyin.

| <br>Kopya Goruntu Kayip Miktari Ayartari<br>(Orijinal Cam)               |  |
|--------------------------------------------------------------------------|--|
| Baski Yapılmayacak Miktar Ayarları                                       |  |
| Kopya Görüntü Kayıp Miktarı Ayarları<br>(Çıft Yonlü Tek Geçiş Besleyici) |  |
| Tarayıcı Görüntü Kayıp Miktar Ayan                                       |  |
|                                                                          |  |
|                                                                          |  |
|                                                                          |  |
|                                                                          |  |

## 2) İstenilen değerleri girin ve [Kayıt] tuşuna dokunun.

| opya Görüntü Kayıp Miktarı Ayarları<br>Arijinal Cam)          |    | lptal Kayıt    |
|---------------------------------------------------------------|----|----------------|
| örüntü kayıp miktarını büyütmek için<br>yar değerini artırın. |    |                |
| Kenar Görüntü Kayıp Miktar Ayan:                              | 30 | (0-99) 1=0.1mm |
| Yan Görüntü Kayıp Miktar Ayan:                                | 20 | (0-99) 1=0.1mm |
|                                                               |    |                |
|                                                               |    |                |
|                                                               |    |                |
|                                                               |    |                |
|                                                               |    |                |

Giriş aralığı: [0] ila [99] (1 = 0,1 mm) Varsayılanlar:

Kenar görüntü kayıp miktar ayarı: [30] Yan görüntü kayıp miktar ayarı: [20]

#### Not:

Tercihlerinizi fabrika varsayılanlarına döndürmek için [Varsayılanlara Geri dön (Kopya Görüntü Kayıp Miktarı)] tuşuna dokunun. Onay mesajı görüntülendiğinde [TAMAM] tuşuna dokunun. Tercihleriniz fabrika varsayılanlarına geri döndürülür ve ekran Alan Ayarını Geçersiz Kıl ekranına geri döner.

#### 2.3.2 Baskı Yapılmayacak Miktar Ayarları

Bu işlem yazdırma için baskı yapılmayacak miktar ayarını gerçekleştirir.

- 1) Alan Ayarını Geçersiz Kıl ekranında [Baskı Yapılmayacak Miktar Ayarları] seçimini yapın.
- 2) İstenilen değerleri girin ve [Kayıt] tuşuna dokunun.

|    | lptal           | Kayit                                                          |
|----|-----------------|----------------------------------------------------------------|
|    |                 |                                                                |
| 30 | (30-99) 1=0.1mm |                                                                |
| 30 | (30-99) 1=0.1mm |                                                                |
| 20 | (20-99) 1=0.1mm |                                                                |
|    |                 |                                                                |
|    |                 |                                                                |
|    |                 |                                                                |
|    |                 |                                                                |
|    | 30<br>30<br>20  | 20 (30-99) 1=0.1mm<br>30 (30-99) 1=0.1mm<br>20 (20-99) 1=0.1mm |

Baskı Ön Kenar Geçersiz Miktar Ayarı: Baskı Arka Kenar Geçersiz Miktar Ayarı: Giriş aralığı: [30] ila [99] (1 = 0,1 mm) ÖN/ARKA Geçersiz Miktar Ayarı: Giriş aralığı: [20] ila [99] (1 = 0,1 mm)

Varsayılanlar:

Baskı Ön Kenar Geçersiz Miktar Ayarı: [30] Baskı Arka Kenar Geçersiz Miktar Ayarı: [30] ÖN/ARKA Geçersiz Miktar Ayarı: [20]

#### 2.3.3 Dupleks Tekli Geçiş Besleyici Görüntü Kayıp Miktar Ayarları

Orijinalin kopyalama modunda belge besleyiciden taranması için görüntü kaybının ayarını yapar.

 Alan Ayarını Geçersiz Kıl ekranında [Dupleks Tekli Geçiş Besleyici Görüntü Kayıp Miktar Ayarları] seçimini yapın.

Önce Yazdırma Konum Ayarı / Tarama Konum Ayarını belirleyin.

2) İstenilen değerleri girin ve [Kayıt] tuşuna dokunun.

#### Dupleks Tekli Geçiş Besleyici Görüntü Kayıp Miktar Ayarları ekran örneği

| oya Görüntü Kayıp Miktarı Ayarları<br>fit Yönlü Tek Geçiş Besleyici) |    | lptal          | Kayıt |
|----------------------------------------------------------------------|----|----------------|-------|
| örüntü kayıp miktarını büyütmek için<br>ar değerini artırın.         |    |                |       |
| 1. Taraf Ön Kenar Görüntü Kayıp Miktarı:                             | 20 | (0-99) 1=0.1mm | 1     |
| 1. Taraf Görüntü Yüzü Kayıp Miktan:                                  | 20 | (0-99) 1=0.1mm | 2     |
| 1. Taraf Arka Yuzu Kayıp Miktarı:                                    | 20 | (0-99) 1=0.1mm |       |
|                                                                      |    |                |       |
|                                                                      |    |                |       |
|                                                                      |    |                |       |
| Varsayılarılara Geri dön                                             |    |                |       |

Giriş aralığı: [0] ila [99] (1 = 0,1 mm) Varsayılanlar:

- 1. Taraf Ön Kenar Görüntü Kayıp Miktarı: [20]
- 1. Taraf Görüntü Yüzü Kayıp Miktarı: [20]
- 1. Taraf Arka Yüzü Kayıp Miktarı: [30]
- 2. Taraf Ön Kenar Görüntü Kayıp Miktarı: [30]
- 2. Taraf Görüntü Yüzü Kayıp Miktarı: [20]

2. Taraf Arka Yüzü Kayıp Miktarı: [20]

#### Not:

Tercihlerinizi fabrika varsayılanlarına döndürmek için [Varsayılanlara Geri dön (Kopya Görüntü Kayıp Miktarı)] tuşuna dokunun. Onay mesajı görüntülendiğinde [TAMAM] tuşuna dokunun. Tercihleriniz fabrika varsayılanlarına geri döndürülür ve ekran Alan Ayarını Geçersiz Kıl ekranına geri döner.

#### 2.3.4 Tarayıcı Görüntü Kayıp Miktar Ayarı

Orijinalin tarayıcı modunda taranması için görüntü kaybının ayarını yapar.

- Alan Ayarını Geçersiz Kıl ekranında [Tarayıcı Görüntü Kayıp Miktar Ayarı] seçimini yapın. Önce Yazdırma Konum Ayarını belirleyin.
- 2) İstenilen değerleri girin ve [Kayıt] tuşuna dokunun.

Tarayıcı Görüntü Kayıp Miktar Ayarı ekran örneği

| rayıcı Görüntü Kayıp Miktar Ayarı                             |   | lptal           | Kayıt |
|---------------------------------------------------------------|---|-----------------|-------|
| örüntü kayıp miktarını büyütmek için<br>yar değerini artırın. |   |                 |       |
| Belge Cami Ön Kenar Görüntü Kayıp Mitri:                      | 0 | (0-100) 1=0.1mm | 1     |
| Belge Cams Yan Kenar Görüntü Kayıp Mkt                        | 0 | (0-100) 1=0.1mm | 2     |
| Belge Cami Arka Kenar Gorüntü Kayıp Mkt:                      | 0 | (0-100) 1=0.1mm |       |
|                                                               |   |                 | •     |
|                                                               |   |                 |       |
|                                                               |   |                 |       |
| Varsayılanlara Geri dön<br>(Tar. Görüntüsü Kayıp Miktan)      |   |                 |       |

Giriş aralığı: [0] ila [100] (1 = 0,1 mm) Varsayılan: her biri için [0]

#### Not:

Tercihlerinizi fabrika varsayılanlarına döndürmek için [Varsayılanlara Geri dön (Tar. Görüntüsü Kayıp Miktarı)] tuşuna dokunun. Onay mesajı görüntülendiğinde [TAMAM] tuşuna dokunun. Tercihleriniz fabrika varsayılanlarına geri döndürülür ve ekran Alan Ayarını Geçersiz Kıl ekranına geri döner.

## 2.4 Merkezden Kaçık Ayarlaması

Görüntü Pozisyon/Oran/Alan Ayarı ekranında [Merkezden Kaçık Ayarlaması] seçimini yapın.

#### 2.4.1 Yazdırma Merkezden Kaçık Ayarı

Yazdırma işlemi için merkez konumu ayarını gerçekleştirir.

1) Merkez Dışı Ayarı ekranında [Yazdırma Merkezden Kaçık Ayarı] seçimini yapın.

| Yazdırma Merkezden Kaçık Ayarı    |  |
|-----------------------------------|--|
| Orijinal Tarama Merkez Dışı Ayarı |  |
| Otomatik Ortalama Ayan            |  |
|                                   |  |
|                                   |  |
|                                   |  |
|                                   |  |
|                                   |  |

2) İstenilen değerleri girin ve [Kayıt] tuşuna dokunun.

Yazdırma Merkezden Kaçık Ayarı ekranına örnek

| azdırma Merkezden Kaçık Ayan                                                    |    | lptal           | Kayit |
|---------------------------------------------------------------------------------|----|-----------------|-------|
| na tarama baskı pozisyonunu arka tarafa<br>atirmek için ayar değerini artlırın. |    |                 |       |
| Ana únite Tepsi 1:                                                              | 50 | (30-70) 1=0.1mm | 1     |
| Ana ünite Tepsi 2:                                                              | 50 | (30-70) 1=0.1mm | 2     |
| Ana ünite Tepsi 3:                                                              | 50 | (30-70) 1=0.1mm |       |
| Ana únite Tepsi 4                                                               | 50 | (30-70) 1=0.1mm | •     |
| LCT Tepsi 1                                                                     | 50 | (30-70) 1=0.1mm |       |

#### Giriş aralığı: [30] ila [70] (1 = 0,1 mm) Varsayılan: her biri için [50]

Not:

- · LCT Tabla 1, LCT Tabla 2, LCT Tabla 3, LCT Tabla 4, LCT Baypas Tablası ve LCC sadece opsiyonlar takılı olduğunda görüntülenir.
- Tercihlerinizi fabrika varsayılanlarına döndürmek için [Varsayılanlara Geri dön (Yazdırma Merkezden Kaçık Ayarı)] tuşuna dokunun. Onay mesajı görüntülendiğinde [TAMAM] tuşuna dokunun. Tercihleriniz fabrika varsayılanlarına geri döndürülür ve ekran Merkez Dışı Ayarı ekranına geri döner.

#### 2.4.2 Tarama Orijinali Merkez Dışı Ayarı

Orijinal tarama işlemi için merkez konumu ayarını gerçekleştirir.

1) Merkez Dışı Ayarı ekranında [Tarama Orijinali Merkez Dışı Ayarı] seçimini yapın.

Önce Yazdırma Konum Ayarını belirleyin.

2) İstenilen değerleri girin ve [Kayıt] tuşuna dokunun.

| Drijinal Tarama Merkez Dışı Ayarı                                              |    | İştal Kayıt     | 8 |
|--------------------------------------------------------------------------------|----|-----------------|---|
| larama merkez pozisyonunu arka tarafa<br>setirmek için ayar değerini arttırın. |    |                 |   |
| Belge Cam:                                                                     | 50 | (20-80) 1=0.1mm |   |
| Dubleks Tek Geçiş Besleme 1. Yüz                                               | 50 | (20-80) 1=0.1mm |   |
| Dubleks Tek Geçiş Besleme 2. Yüz                                               | 50 | (20-80) 1-0.1mm |   |
|                                                                                |    |                 |   |
|                                                                                |    |                 |   |
|                                                                                |    |                 |   |
| Varsayılanlara Geri dön                                                        |    |                 |   |

Giriş aralığı: [20] ila [80] (1 = 0,1 mm) Varsayılan: her biri için [50]

Not:

Tercihlerinizi fabrika varsayılanlarına döndürmek için [Varsayılanlara Geri dön (Orijinal Merkez Dışı Tara)] tuşuna dokunun. Onay mesajı görüntülendiğinde [TAMAM] tuşuna dokunun. Tercihleriniz fabrika varsayılanlarına geri döndürülür ve ekran Merkez Dışı Ayarı ekranına geri döner.

#### 2.4.3 **Otomatik Ortalama Ayarı**

Otomatik merkezleme ayarı (otomatik olarak kağıt konumunu algılama ve merkezleme ayarını yapma işlevi) için koşul ayarlamasını yapar.

- 1) Merkezden Kacık Ayarlaması ekranında [Otomatik Ortalama Ayarı] seçimini yapın.
- 2) Her bir tarama yönü ayarı için [AÇIK] veya [KAPALI] seçimini yapın ve [Kayıt] tuşuna dokunun.

| Otomatik Ortalama Ayan                                                           |                    | lptal             | Kayıt  |
|----------------------------------------------------------------------------------|--------------------|-------------------|--------|
| Otomatik ayar kontrol etkinleştirmeyi baskı pozisyı<br>için açık konuma getirin. | onu                |                   |        |
| Ana Tarama Yon Ayan                                                              | AÇIK               | KAPALI            |        |
| Düşey Tarama Yon Ayan                                                            | AÇIK               | KAPALI            |        |
| Gerçek Zamanda Ana Tarama Yon Ayan*.                                             | AÇIK (Sad 1.Sayfa) | AÇIK (Sadece S/B) | KAPALI |
| "Yukandaki õğe açık konumda ise yazdırma hızı g                                  | pecikotilir.       |                   |        |

#### Ana Tarama Yön Ayarı: [AÇIK] veya [KAPALI] seçimini yapın. Varsayılan: [AÇIK]

- Alt Tarama Yönü Ayarı: [AÇIK] veya [KAPALI] seçimini yapın. Varsayılan: [AÇIK]
- Gerçek Zamanda Ana Tarama Yön Ayarı: [AÇIK] veya [KAPALI] seçimini yapın. Varsayılan: [KAPALI]

#### Dikkat:

Gerçek Zamanda Ana Tarama Yön Ayarı'nın AÇIK yapılması yazdırma hızı ve tambur ömrünü etkileyebilir.

## 3 Çevresel Ayarlar

Makine Ayarı ekranında [Çevresel Ayarlar] seçimini yapın.

Ayarlanabilen seçenekler:

Sırttan zımbalama birimi, kırpma modülü, ciltçi, zımba modülü ve katlama birimi ayarlanabilir:

Takılı opsiyonlar şu şekilde görüntülenir:

 100-yapraklı zımbalama birimi, kırpma modülü ve zımba modülü takılı olduğunda:

| Çevresel Ayarlar |                          | Geri |
|------------------|--------------------------|------|
|                  | Sirttan zimbalama birimi |      |
|                  | Kirpma Modülü            |      |
|                  | Zimba Modülü             |      |
|                  | Katiama Birimi           |      |
|                  |                          |      |
|                  |                          |      |
|                  |                          |      |
|                  |                          |      |

## 3.1 Sırttan zımbalama birimi (100-yapraklı zımbalama birimi takılı olduğunda)

## 3.1.1 Zımba Pozisyon Ayarı

Bu işlem kağıt genişliği yönünde zımba pozisyon ayarını gerçekleştirir.

1) Sırttan zımbalama birimi ekranında [Zımba Pozisyon Ayarı] seçimini yapın.

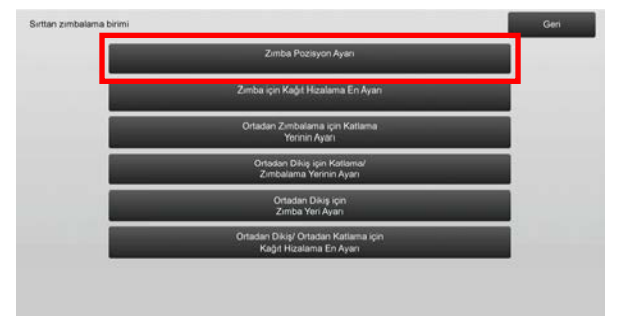

 Zımba pozisyonlarını kağıt genişliği yönünde ayarlayın. Metin kutularına dokunulduğunda 10-tuşlu takım görüntülenir. İstenilen değerleri girin.

| Zimba Pozisyon Ayan                                                                 |     | lptai            | Kayıt |
|-------------------------------------------------------------------------------------|-----|------------------|-------|
| Zımba pozisyonunu makinenin arka yönüne<br>değiştirmek için ayar değerini arttırın. |     |                  |       |
| 1 Zımba Önde (Kağıt: 245 mm veya küçük):                                            | 100 | (70-130) 1=0.1mm |       |
| 1 Zımba Önde (Kağıt: 245 mm'den büyük):                                             | 100 | (70-130) 1=0.1mm |       |
| 1 Zimbe Arkede (Kağıt 245mm veye küçük):                                            | 100 | (70-130) 1=0.1mm |       |
| 1 Zimba Arkada (Kağıt: 245mm'den büyük):                                            | 100 | (70-130) 1=0.1mm |       |
| 2 Zimbali:                                                                          | 100 | (85-115) 1=0.1mm |       |
|                                                                                     |     |                  |       |
|                                                                                     |     |                  |       |

Giriş aralığı: Bir zımba: [70] ila [130] İki zımba: [85] ila [115] (1 = 0,1 mm) Varsayılan: her biri için 100

Not:

Kağıt besleme yönündeki zımba pozisyonu ayarlanamaz.

### <u>İşlev kısıtlaması</u>

2 zımba için ayarlanabilen zımba pozisyonları, aşağıdaki tabloda gösterildiği gibi kağıt boyutu ve zımbalanacak takım içinde bulunan yaprak sayısına bağlı olarak değişir.

| Kağıt boyutu                             | Bir takımda<br>bulunan<br>yaprak<br>sayısı | Ayarlanabilen zımba<br>pozisyonu |
|------------------------------------------|--------------------------------------------|----------------------------------|
| A4R/Mektup R<br>veya daha                | 20 yaprak<br>veya daha<br>az               | Sadece arkada zımba              |
| küçük                                    | 20 yapraktan<br>fazla                      | Hem ön hem de<br>arkada zımba    |
| A4R/Mektup R<br>boyutundan<br>daha büyük | -                                          | Hem ön hem de<br>arkada zımba    |

#### 3.1.2 Zımba için Kağıt Hizalama En Ayarı

Bu işlem zımba için jogger genişlik ayarını yapar (kağıt genişlik yönü).

Zımbalanmış kağıt destesi hizalı değilse bu ayarı yapın.

- 1) Sırttan Zımbalama Birimi ekranında [Zımba için Kağıt Hizalama En Ayarı] seçimini yapın.
- Zımbalama için hizalama plakaları arasındaki mesafeyi kağıt genişliği yönünde ayarlayın. Metin kutusuna dokunulduğunda 10-tuşlu takım

görüntülenir. İstenilen değeri girin.

| 100 | (50-150) 1=0.1mm |
|-----|------------------|
|     |                  |
|     |                  |
|     |                  |
|     |                  |
|     | 100              |

Giriş aralığı: [50] ila [150] (1 = 0,1 mm) Varsayılan: [100]

## 3.1.3 Ortadan Zımbalama için Katlama Yerinin Ayarı

Ortadan zımbalama için katlama yerinin ayarını yapar (zımba olmadan)

- 1) Sırttan zımbalama birimi ekranında [Ortadan Zımbalama için Katlama Yerinin Ayarı] seçimini yapın.
- Ortadan katlama için kağıt nakli yönünde katlama yerlerini ayarlayın. Metin kutularına dokunulduğunda 10-tuşlu takım

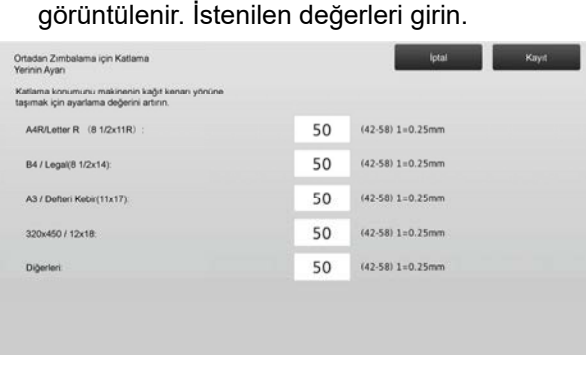

Giriş aralığı: [42] ila [58] (1 = 0,25 mm) Varsayılan: her biri için [50]

## 3.1.4 Ortadan Dikiş için Katlama/ Zımbalama Yerinin Ayarı

Bu işlem ortadan dikiş (katlama ve zımbalama) (katlama ve zımba yerinin her ikisi de birlikte ayarlanır) için katlama ve zımba yerlerinin ayarını yapar.

- 1) Sırttan zımbalama birimi ekranında [Ortadan Dikiş için Katlama/ Zımbalama Yerinin Ayarı] seçimini yapın.
- Ortadan dikiş için kağıt nakli yönünde katlama/zımba yerlerini ayarlayın.
   Metin kutularına dokunulduğunda 10-tuşlu takım görüntülenir. İstenilen değerleri girin.

| nbalama Yerinin Ayarı                                                        |    | than the         | ացչու |
|------------------------------------------------------------------------------|----|------------------|-------|
| atlama pozisyonunu kağıt kenan yönünde<br>şımak için ayar değerini arttırın. |    |                  |       |
| A4R/Letter R (8 1/2x11R) :                                                   | 50 | (42-58) 1=0.25mm |       |
| B4 / Legal(8 1/2x14):                                                        | 50 | (42-58) 1=0.25mm |       |
| A3 / Defteri Kebir(11x17)                                                    | 50 | (42-58) 1=0.25mm |       |
| 320x450 / 12x18                                                              | 50 | (42-58) 1=0.25mm |       |
| Diğerleri                                                                    | 50 | (42-58) 1=0.25mm |       |

Giriş aralığı: [42] ila [58] (1 = 0,25 mm) Varsayılan: her biri için [50]

### 3.1.5 Ortadan Dikiş için Zımbalama Yerinin İnce Ayarı

Bu işlem ortadan dikiş (katlama ve zımbalama) (sadece zımbalama yerinin ince ayarı için kullanılır) için zımbalama yerinin ince ayarını yapar

- 1) Sırttan zımbalama birimi ekranında [Ortadan Dikiş için Zımbalama Yerinin İnce Ayarı] seçimini yapın.
- Ortadan katlama için zımbalama yerinin ince ayarını katlama yerine göre yapın. Metin kutusuna dokunulduğunda 10-tuşlu takım görüntülenir. İstenilen değeri girin.

| Ortadan Dikiş için Zımbalama<br>Yerinin İnce Ayarı<br>Zımbalama pozisyonunu kağıdın arka kenar<br>yöründe taşımak için ayar değerini arttırın. | lptal Kayıt        |
|----------------------------------------------------------------------------------------------------|--------------------|
|                                                                                                    | 50 (20-80) 1=0.1mm |
|                                                                                                    |                    |
|                                                                                                    |                    |
|                                                                                                    |                    |
|                                                                                                    |                    |
|                                                                                                    |                    |

Giriş aralığı: [20] ila [80] (1 = 0,1 mm) Varsayılan: [50]

## 3.1.6 Ortadan Dikiş/ Ortadan Katlama için Kağıt Hizalama En Ayarı

Bu işlem ortadan dikiş ve ortadan katlama için jogger genişlik ayarını yapar.

Zımbalanmış kağıt destesi hizalı değilse bu ayarı yapın.

- Sırttan zımbalama birimi ekranında [Ortadan Dikiş/ Ortadan Katlama için Kağıt Hizalama En Ayarı] seçimini yapın.
- Ortadan dikiş/ortadan katlama için hizalama plakaları arasındaki mesafeyi kağıt genişliği yönünde ayarlayın. Metin kutusuna dokunulduğunda 10-tuşlu takım görüntülenir. İstenilen değeri girin.

| Ortadan Dikişi Ortadan Katlama için<br>Kağıt Hizalama En Ayan                |         | lptar              | Kayit |
|------------------------------------------------------------------------------|---------|--------------------|-------|
| Hizalama plakaları arasındaki mesafeyi açmak<br>için ayar değerini arttırın. |         |                    |       |
|                                                                              | 100 (8) | 0-120) 1=0.20944mm |       |
|                                                                              |         |                    |       |
|                                                                              |         |                    |       |
|                                                                              |         |                    |       |
|                                                                              |         |                    |       |
|                                                                              |         |                    |       |
|                                                                              |         |                    |       |
|                                                                              |         |                    |       |

Giriş aralığı: [80] ila [120] (1 = 0,20944 mm) Varsayılan: [100]

## 3.2 Kesme Modülü

Çevresel Ayarlar ekranında [Kesme Modülü] seçimini yapın.

### 3.2.1 Ortadan Dikiş/ Ortadan Katlama için

Bu işlem ortadan dikiş (katlama ve zımbalama) için kırpma orijin konumunun ayarını yapar.

Bu işlem gerçek kesme miktarının kırpma ayarı ile belirlenen miktardan sapmasını düzeltir.

1) Kırpma Modülü ekranında [Ortadan Dikiş/ Ortadan Katlama için] seçimini yapın.

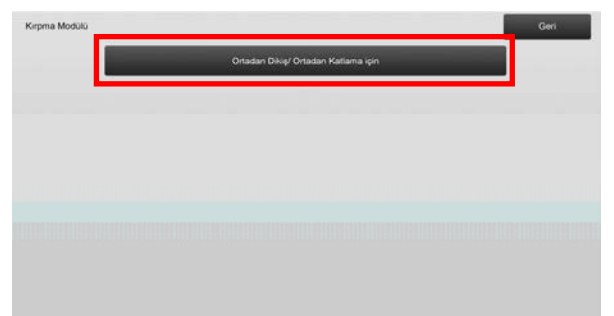

 Ortadan dikiş için kırpma orijin noktası ayarını yapın. Metin kutularına dokunulduğunda 10-tuşlu takım görüntülenir. İstenilen değerleri girin.

| Ortadan Dikiş/ Ortadan Katlama için                 |     | lptal Kayıt      |
|-----------------------------------------------------|-----|------------------|
| Kesim enini genişletmek için ayar değerini arttırın |     |                  |
| A3 veya altında (Besleme Yönü):                     | 100 | (50-150) 1=0.1mm |
| A3 Üzerinde (Besleme Yönü):                         | 100 | (50-150) 1=0.1mm |
|                                                     |     |                  |
|                                                     |     |                  |
|                                                     |     |                  |
|                                                     |     |                  |
|                                                     |     |                  |
|                                                     |     |                  |

Giriş aralığı: [50] ila [150] (1 = 0,1 mm) Varsayılan: her biri için [100]

## 3.3 Ciltçi (100-yapraklı ciltçi takılı olduğunda)

Çevresel Ayarlar ekranında [Ciltçi] seçimini yapın.

### 3.3.1 Zımba Pozisyon Ayarı

Bu işlem kağıt genişliği yönünde zımbalama için zımba pozisyon ayarını gerçekleştirir.

1) Ciltçi ekranında [Zımba Pozisyon Ayarı] seçimini yapın.

| Ciltçi |                                   | Geri |
|--------|-----------------------------------|------|
|        | Zimba Pazisyan Ayan               |      |
|        | Zimba için Kağıt Hizalama En Ayan |      |
|        |                                   |      |
|        |                                   |      |
|        |                                   |      |
|        |                                   |      |
|        |                                   |      |
|        |                                   |      |

 Zımba pozisyonlarını kağıt genişliği yönünde ayarlayın. Metin kutularına dokunulduğunda 10-tuşlu takım görüntülenir. İstenilen değerleri girin.

|     | lptal Kayıt              |
|-----|--------------------------|
|     |                          |
| 100 | (70-130) 1=0.1mm         |
| 100 | (70-130) 1=0.1mm         |
| 100 | (70-130) 1=0.1mm         |
| 100 | (70-130) 1=0.1mm         |
| 100 | (85-115) 1=0.1mm         |
|     | 100<br>100<br>100<br>100 |

Giriş aralığı:

Bir zımba: [70]-[130] (1 = 0,1 mm) İki zımba: [85]-[115] (1 = 0,1 mm) Varsayılan: her biri için [100]

#### Not:

Kağıt besleme yönündeki zımba pozisyonu ayarlanamaz.

### <u>İşlev Kısıtlaması</u>

2 zımba için ayarlanabilen zımba pozisyonları, aşağıdaki tabloda gösterildiği gibi kağıt boyutu ve zımbalanacak takım içinde bulunan yaprak sayısına bağlı olarak değişir.

| Kağıt boyutu                             | Bir takımda<br>bulunan<br>yaprak<br>sayısı | Ayarlanabilen zımba<br>pozisyonu |
|------------------------------------------|--------------------------------------------|----------------------------------|
| A4R/Mektup R<br>veya daha                | 20 yaprak<br>veya daha az                  | Sadece arkada zımba              |
| küçük                                    | 20 yapraktan<br>fazla                      | Hem ön hem de arkada<br>zımba    |
| A4R/Mektup R<br>boyutundan<br>daha büyük | -                                          | Hem ön hem de arkada<br>zımba    |

## 3.3.2 Zımba için Kağıt Hizalama En Ayarı

Bu işlem zımba için jogger genişlik ayarını yapar (kağıt genişlik yönü).

- 1) Ciltçi ekranında [Zımba için Kağıt Hizalama En Ayarı] seçimini yapın.
- Zımbalama için hizalama plakaları arasındaki mesafeyi kağıt genişliği yönünde ayarlayın. Metin kutusuna dokunulduğunda 10-tuşlu takım görüntülenir. İstenilen değeri girin.

| Zimba için Kağıt Hizatama En Ayan<br>Hizatama plakatan ansundaki mesafeyi açmak<br>için ayat değerini aittırın. |     | lptal            | Kayıt |  |
|----------------------------------------------------------------------------------------------------|-----|------------------|-------|--|
|                                                                                                    | 100 | (50-150) 1=0.1mm |       |  |
|                                                                                                    |     |                  |       |  |
|                                                                                                    |     |                  |       |  |

Giriş aralığı: [50] ila [150] (1 = 0,1 mm) Varsayılan: [100]

### 3.4 Zımba Modülü (100-yapraklı zımbalama birimi ve ciltçi için delgi modülü takılı olduğunda)

Çevresel Ayarlar ekranında [Zımba Modülü] seçimini yapın.

### 3.4.1 Delik Delme Yeri Ayarı

Bu işlem kağıt kenarından veya kağıt genişliği yönünde delgi pozisyon ayarını gerçekleştirir.

1) Zımba Modülü ekranında [Delik Delme Yeri Ayarı] seçimini yapın.

| Zimbe Modülü |                           | Geri |
|--------------|---------------------------|------|
|              | Delik Delme Yeri Ayarı    |      |
|              | Dolmo İşlemi Mod Düğmesi  |      |
|              | Deime İşlemi Eğrime Ayarı |      |
|              |                           |      |
|              |                           |      |
|              |                           |      |
|              |                           |      |
|              |                           |      |

 Ön kenara göre ve kağıt genişliği yönünde delik pozisyonlarını ayarlayın. Metin kutusuna dokunulduğunda 10-tuşlu takım görüntülenir. İstenilen değeri girin.

| slik Delme Yeri Ayarı                                                                                    |     | lptal            | Kayıt |
|----------------------------------------------------------------------------------------------------|-----|------------------|-------|
| üşey: Delik pozisyonu kağıt kenarı yönünde taşınır<br>na: Delik pozisyonu makinenin önüne doğru taşınır. |     |                  |       |
| Alt Tarama Yönü:                                                                                         | 100 | (50-150) 1=0.1mm |       |
| Ana Tarama Yónü:                                                                                         | 100 | (85-115) 1=0.1mm |       |
|                                                                                                    |     |                  |       |
|                                                                                                    |     |                  |       |
|                                                                                                    |     |                  |       |
|                                                                                                    |     |                  |       |
|                                                                                                    |     |                  |       |
|                                                                                                    |     |                  |       |
|                                                                                                    |     |                  |       |

Alt Tarama Yönü: Giriş aralığı: [50] ila [150] (1 = 0,1 mm) Varsayılan: [100]

Ana Tarama Yönü: Giriş aralığı: [85] ila [115] (1 = 0,1 mm) Varsayılan: [100]

### 3.4.2 Delme İşlemi Mod Düğmesi

Bu işlem delgi çalışma modunu değiştirir.

Yüksek hassasiyet modu: Delme sırasında delgi pozisyon hassasiyetine öncelik kazandırır.

Yüksek Üretim Modu: Delme sırasında hıza öncelik kazandırır.

- 1) Zımba Modülü ekranında [Delme İşlemi Mod Düğmesi] seçimini yapın.
- Delgi modu için [Yüksek Hassasiyet Modu] veya [Yüksek Üretim Modu] seçimini yapın.

| Delme İşlemi Mod Düğmesi      |                        | lptal | Kayıt |
|-------------------------------|------------------------|-------|-------|
| Delme işlemi modunu değiştir. |                        |       |       |
|                               | Yüksek hassasiyet modu |       |       |
|                               | Yüksek Üretim Modu     |       |       |
|                               |                        |       |       |
|                               |                        |       |       |
|                               |                        |       |       |
|                               |                        |       |       |
|                               |                        |       |       |

Varsayılan: [Yüksek Üretim Modu]

Not:

Delgi deliği kağıda göre eğik olduğunda [Yüksek hassasiyet modu] seçimini yapın.

3) İstenilen moda geçmek için [Kayıt] tuşuna dokunun.

### 3.4.3 Delme İşlemi Eğrilme Ayarı

Bu işlem Yüksek Hassasiyet Modunda delgi için eğiklik ayarını yapar.

Yüksek hassasiyet modunda delgi deliği kağıda göre eğik olduğunda bu ayarı yapın.

- 1) Zımba Modülü ekranında [Delme İşlemi Eğrilme Ayarı] seçimini yapın.
- Yüksek hassasiyet modunda kağıt eğim ayarı için kağıt pürüz miktarını belirleyin. Metin kutularına dokunulduğunda 10-tuşlu takım

görüntülenir. İstenilen değerleri girin.

| Deme Işemi Egrime Ayarı                                                              |     | the state        | Каун |
|--------------------------------------------------------------------------------------|-----|------------------|------|
| Yüksek hassasiyet modunda kağıt eğim ayarı için<br>kağıt pürüz miktarını belirleyin. |     |                  |      |
| Ince Kağıt Hariç:                                                                    | 100 | (80-120) 1=0.1mm |      |
| Ince Kağıt:                                                                          | 100 | (80-120) 1=0.1mm |      |
|                                                                                      |     |                  |      |
|                                                                                      |     |                  |      |
|                                                                                      |     |                  |      |
|                                                                                      |     |                  |      |
|                                                                                      |     |                  |      |
|                                                                                      |     |                  |      |

Giriş aralığı: [80] ila [120] (1 = 0,1 mm) Varsayılan: her biri için [100]

## 3.5 Katlama Birimi

Çevresel Ayarlar ekranında [Katlama Birimi] seçimini yapın.

## 3.5.1 Orta Nokta Katlama Yeri Ayarı

Bu işlem ortadan katlama için katlama pozisyonunun ayarını yapar.

1) Katlama Birimi ekranında [Orta Nokta Katlama Yeri Ayarı] seçimini yapın.

| Katlama Birimi |                             | Gen |
|----------------|-----------------------------|-----|
|                | Yarım Katlı Pozisyon Ayarı  |     |
|                | C-Katlama Yeri Ayarı        |     |
|                | Akordeon Katlama Yeri Ayarı |     |
|                | Çift Katlama Yeri Ayarı     |     |
|                | Z-Katiama Yeri Ayan         |     |
|                |                             |     |
|                |                             |     |
|                |                             |     |

 Katlama birimi takılı olduğunda onun için ortadan katlama pozisyonunu ayarlayın. Metin kutusuna dokunulduğunda 10-tuşlu takım görüntülenir. İstenilen değeri girin.

| arım Katlı Pozisyon Ayan                |   |     | lptal           | Kayıt |
|-----------------------------------------|---|-----|-----------------|-------|
| A'yı uzatmak için ayar değerini artırın |   |     |                 |       |
| A4R/Letter R (8 1/2x11R) :              |   | 50  | (46-54) 1=0.5mm |       |
|                                         | • | A — |                 |       |
|                                         |   |     |                 |       |

Giriş aralığı: [46] ila [54] (1 = 0,5 mm) Varsayılan: [50]

### <u>Orta nokta katlama yerini gösteren diyagram</u>

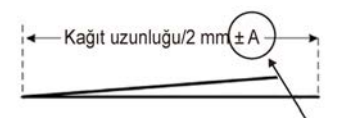

Aralık: -2 ila +2 mm Varsayılan: 0 mm Artım: 0,5 mm

#### 3.5.2 C-Katlama Yeri Ayarı

Bu işlem C-katlama için katlama pozisyonunun ayarını yapar.

- 1) Katlama Birimi ekranında [C-Katlama Yeri Ayarı] seçimini yapın.
- Katlama birimi takılı olduğunda onun için C-katlama pozisyonunu ayarlayın. Metin kutusuna dokunulduğunda 10-tuşlu takım

Görüntülenir. İstenilen değeri girin. C-Katama Yer Ayan bol "Xi'yı Latamak için ayar değensi artını. ARRLemer R (8 1/2x11R) : 48 (36-60) 1=0.5mm

Giriş aralığı: [36] ila [60] (1 = 0,5 mm) Varsayılan: [48]

## C-katlama yerini gösteren diyagram

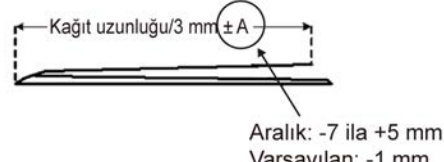

Aralik: -7 ila +5 mm Varsayılan: -1 mm Artım: 0,5 mm

#### 3.5.3 Akordeon Katlama Yeri Ayarı

Bu işlem akordeon katlama için katlama pozisyonunun ayarını yapar.

- 1) Katlama Birimi ekranında [Akordeon Katlama Yeri Ayarı] seçimini yapın.
- Katlama birimi takılı olduğunda onun için akerdeon katlama pozisyonunu ayarlayın. Metin kutusuna dokunulduğunda 10-tuşlu takım görüntülenir. İstenilen değeri girin.

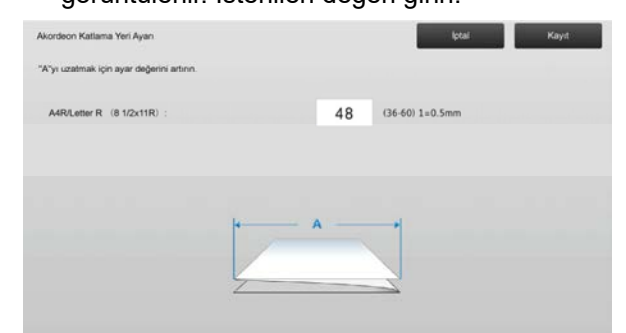

Giriş aralığı: [36] ila [60] (1 = 0,5 mm) Varsayılan: [48]

#### Akordeon katlama yerini gösteren diyagram

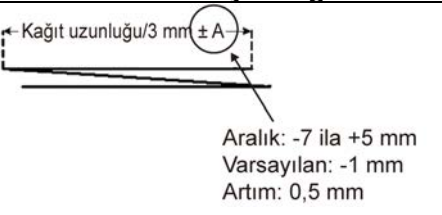

#### 3.5.4 Çift Katlama Yeri Ayarı

Bu işlem çift katlama için katlama pozisyonunun ayarını yapar.

- 1) Katlama Birimi ekranında [Çift Katlama Yeri Ayarı] seçimini yapın.
- Katlama birimi takılı olduğunda onun için çift katlama pozisyonunu ayarlayın. Metin kutularına dokunulduğunda 10-tuşlu takım görüntülenir. İstenilen değerleri girin.

| Çift Katlama Yeri Ayarı                         |     |    | lptal           | Kayıt |
|-------------------------------------------------|-----|----|-----------------|-------|
| "A" ve "B'yi uzatmak için ayar değerini artırın |     |    |                 |       |
| A A4R/Letter R (8 1/2x11R) :                    |     | 48 | (46-60) 1=0.5mm |       |
| B A4R/Letter R (8 1/2x11R) :                    |     | 52 | (50-60) 1=0.5mm |       |
|                                                 | н В |    | -+              |       |
|                                                 |     | -  |                 |       |
|                                                 | 1   | _1 |                 |       |
|                                                 |     |    |                 |       |

#### Giriş aralığı:

A4R/Mektup R (8 1/2 x 11R): [46] ila [60] (1 = 0,5 mm) Varsayılan: [48]

A4R/ Mektup R (8 1/2 x 11R): [50] ila [60] (1 = 0,5 mm) Varsayılan: [52]

#### <u>Çift katlama yerini gösteren diyagram</u>

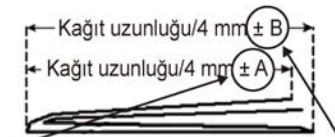

Aralık: -2 ila +5 mm Varsayılan: -1 mm Artım: 0,5 mm Aralık: 0 ila +5 mm Varsayılan: 1 mm Artım: 0,5 mm

#### 3.5.5 Z-Katlama Yeri Ayarı

Bu işlem Z-katlama için katlama pozisyonunun ayarını yapar.

- 1) Katlama Birimi ekranında [Z-Katlama Yeri Ayarı] seçimini yapın.
- Katlama birimi takılı olduğunda onun için Z-katlama pozisyonunu ayarlayın. Metin kutularına dokunulduğunda 10-tuşlu takım görüntülenir. İstenilen değerleri girin.

| Akordeon Katlama Yeri Ayan                | lptal Kayıt        |
|-------------------------------------------|--------------------|
| "A"yı uzatmak için ayar değerini artırın. |                    |
| A4R/Letter R (8 1/2x11R) :                | 48 (36-60) 1=0.5mm |
|                                           |                    |
|                                           |                    |
|                                           | ▲                  |
|                                           |                    |
|                                           |                    |

Giriş aralığı: [46] ila [53] (1 = 0,5 mm) Varsayılan [50]'dir.

#### Z-katlama yerini gösteren diyagram

Kağıt uzunluğu/2 mm(±A

Aralık: -2 ila +1,5 mm Varsayılan: -1 mm Artım: 0,5 mm

## 4 Ayar Değer Listesi Yazdırılması

Makine ayarı içindeki öğeler için geçerli ayar değerleri ve fabrika varsayılanları yazdırılabilir.

Makine Ayarı ekranında [Ayar değer Listesi Yazdırılması] seçimini yapın.

Not: Fabrika varsayılanlarına göre değişmiş olan ayarlar asteriks ile işaretlidir.

1) Yazdırılacak öğeleri işaretleyin.

| Ayar değer Listesi Yazdırılması                                                |  | Geri             |
|--------------------------------------------------------------------------------|--|------------------|
| Yazdınlacak nesneleri kontrol edin ve,<br>daha sonra [Yazdır] düğmesine basın. |  |                  |
| Görüntü Kalite Ayarı                                                           |  |                  |
| Görüntü Pozisyon/Oran/Alan Ayarı                                               |  |                  |
| Çevresel Ayarlar                                                               |  |                  |
|                                                                                |  |                  |
|                                                                                |  |                  |
|                                                                                |  | View Contraction |
|                                                                                |  | Fazor            |

Varsayılan: Tümü için [Kontrol Edildi]

2) Seçilen öğeleri yazdırmak için [Yazdır] tuşuna dokunun.

Not: Hiç bir öğe seçilmediğinde [Yazdır] tuşu gri hale gelir.

## 5 10-tuşlu Takım Düzeni

- Makine ayarı için kullanılan 10-tuşlu takım 0 ila 9 sayısal tuşları, [C] ve [TAMAM] tuşları ile sayısal ekrandan oluşur.
- 10-tuşlu takımda bulunan sayısal tuşlar sol üstten başlayarak artan sırada düzenlenmiştir. Sıralama değiştirilemez.

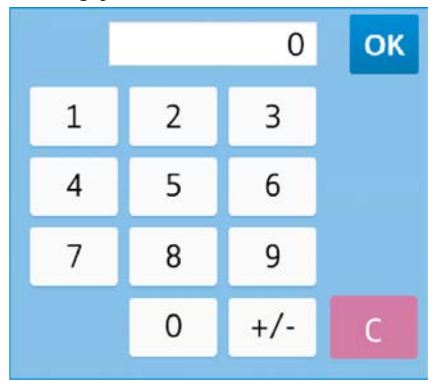

**5.1 10-tuşlu Takımın Ekrandaki Konumu** Ekranda bulunan metin kutularına dokunulduğunda 10-tuşlu takım görüntülenir.

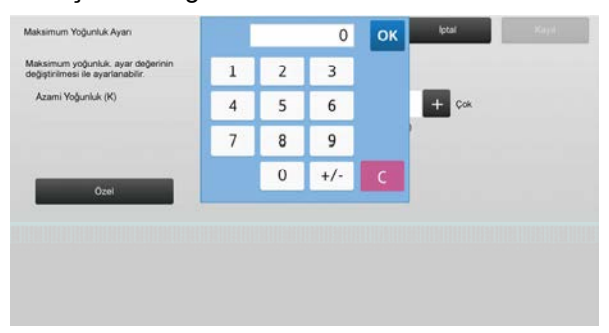

## 5.2 10-tuşlu Takımın Davranış Özellikleri

10-tuşlu takımın davranış özellikleri aşağıdaki gibidir:

- 10-tuşlu takım açıldığında, sayısal ekran varsayılan olarak metin kutusunda geçerli durumda gösterilen değeri veya fabrika varsayılan değerini gösterir.
- 0 ila 9 sayısal tuşları ile yapılan yeni bir giriş sayısal ekranda halihazırda gösterilen bir değerin üzerine yazılır.
- 10-tuşlu takım [TAMAM] tuşuna dokunarak kapatılır.
  10-tuşlu takım kapandığında, sayısal ekrandaki değer metin kutusunda yansıtılır. Aralıktan daha fazla olan herhangi bir değer kabul edilmez; böyle bir değerle sonuçlanan bir sayısal tuşa dokunulduğunda bunu uyaran bir bip sesi çıkarılır. Sayısal ekrandaki değer aralıktan küçük olduğunda, [TAMAM] tuşu etkisizleşir.
- Sayısal ekrandaki değer [C] tuşuna dokunarak silinir. Sayısal ekran silindikten hemen sonra [TAMAM] tuşuna dokunulduğunda, giriş iptal edilir ve metin kutusunda yansıtılmaz; orijinal değer veya fabrika varsayılan değeri etkin kalır.
- 10-tuşlu takım görüntülenirken her bir ayar ekranındaki [İptal] ve [Geri] tuşları etkindir. Ekrandaki [İptal] veya [Geri] tuşuna dokunulduğunda, 10-tuşlu takımda devam eden giriş iptal edilir ve 10-tuşlu takım kapanır ve ardından ekran öncekine döner. Bununla birlikte 10-tuşlu takım görüntülenirken her bir ayar ekranındaki [Kayıt], [Yürüt] ve [Varsayılanlara Geri dön] tuşları etkin değildir.

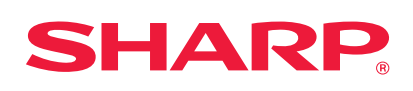